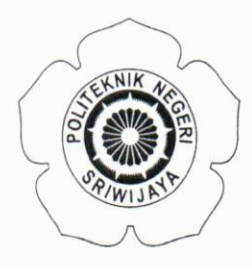

# KEMENTERIAN PENDIDIKAN DAN KEBUDAYAAN POLITEKNIK NEGERI SRIWIJAYA

Jalan Srijaya Negara Bukit Besar – Palembang 30139 Telepon 0711-353414 Faximili 0711-355918 Laman : <u>http://polsri.ac.id</u>, Pos El : info@polsri.ac.id

Nomor : 3260/PL6.3.1/SP/2020 Perihal : Izin Pengambilan Data 26 Juni 2020

Yth. Pimpinan CV. Lingga Jati Jalan AKBP H.M. Amin No.16 RT.006 RW.004 Kelurahan 18 Ilir Kecamatan Ilir Timur I Palembang

Dengan hormat,

Sesuai dengan kurikulum Jurusan Akuntansi pada Politeknik Negeri Sriwijaya, Laporan Akhir merupakan mata kuliah wajib pada semester 6 (enam). Untuk itu mahasiswa kami memerlukan data untuk penyusunan Laporan Akhir tersebut.

Sehubungan dengan hal tersebut di atas, kami mohon Bapak/Ibu dapat memberikan izin dan membantu mahasiswa kami ini untuk mengumpulkan data.

Mahasiswa kami yang akan mengumpulkan data tersebut adalah :

| No | Nama               | NPM            | Kelas | Jurusan / Program Studi |
|----|--------------------|----------------|-------|-------------------------|
| 1  | Indah Purnama Sari | 0617 3050 1060 | 6 AG  | Akuntansi               |

Atas perhatian dan bantuannya diucapkan terima kasih.

Rembantu Direktur I.

Carlos RS, S.T., M.T. NIP 196403011989031003

Tembusan: 1. Ketua Jurusan Akuntansi

2. Yang bersangkutan

MS. Word D AD Du

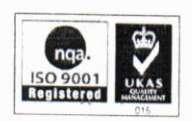

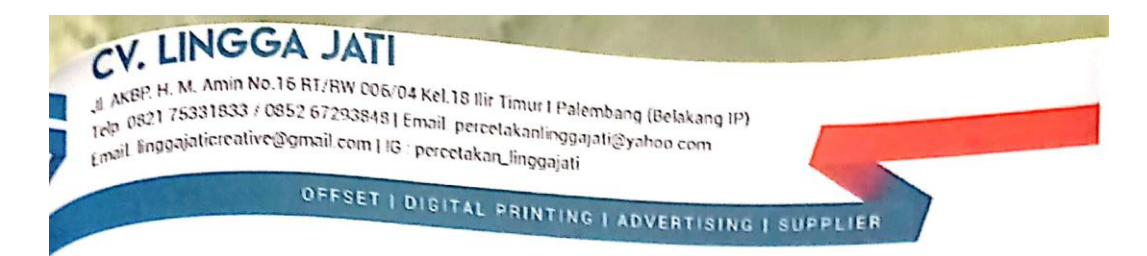

Palembang, 10 Juli 2020

Nomor : 168/SPH/LJ/VII/2020 Lampiran : -Perihal : Pengambilan Data

Kepada Yth. pembantu Direktur I Politeknik Negeri Sriwijaya Jln. Srijaya Negara Bukit Besar Palembang

Dengan hormat,

Dengan ini kami dari CV. Lingga Jati menunjuk Surat No. 3260/PL.3.1/SP/2020 tanggal 26 Juni 2020 perihal tentang pokok surat, bersama ini kami memutuskan dapat memberikan izin untuk pengambilan data kepada mahasiswa Program Studi Akuntansi di bawah ini :

| Nama                  | : Indah Purnama Sari |
|-----------------------|----------------------|
| Nim                   | : 061730501060       |
| Semester/Kelas        | : VI (Enam)/6 AG     |
| Jurusan/Program Studi | : Akuntansi DIII     |

Demikianlah surat ini kami sampaikan, atas perhatian dan kerjasamanya kami ucapkan terima kasih.

Hormat Kami,

Kuf

M. Ihsan

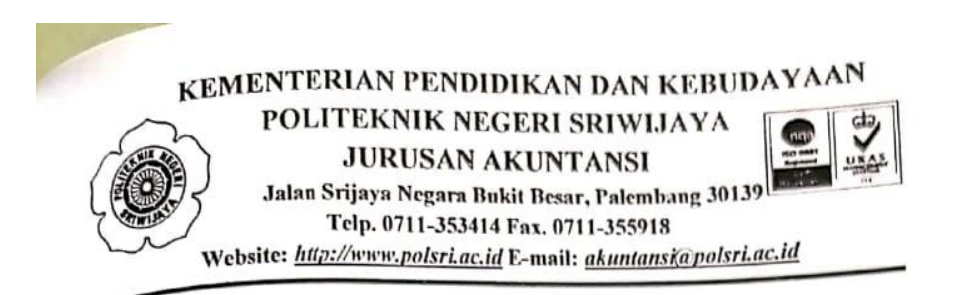

#### KESEPAKATAN BIMBINGAN LAPORAN AKHIR

Kami yang bertanda tangan di bawah ini:

Pihak Pertama Nama : Indah Purnama Sari NIM : 061730501060 Jurusan : DIII Akuntansi

Pihak Kedua Nama : Sukmini Hartati, S.E., M.M. NIP : 196505031992032002

Pada hari ini Sulasa tanggal 7 Juli 2020 telah sepakat untuk melakukan konsultasi bimbingan Laporan Akhir.

Konsultasi bimbingan sekurang-kurangnya 1 (satu) kali dalam satu minggu. Pelaksanaan bimbingan pada hari Salosa pukul 10.00 tempat di Politeknik Negeri Sriwijaya.

Demikian kesepakatan ini dibuat dengan penuh kesadaran guna kelancaran penyelesaikan Laporan Akhir.

Palembang, Juli 2020

Pihak Pertama

Indah Purnama Sari NIM 061730501060

Pihak Kedua Sekmini Harlati, S.E., M.M.

NIP 196505031992032002

Mengetahui, Ketua Jurusan Akuntansi

Dr. Evada Dewata, S.E., M.Si., Ak., CA., CMA. NIP 197806222003122001

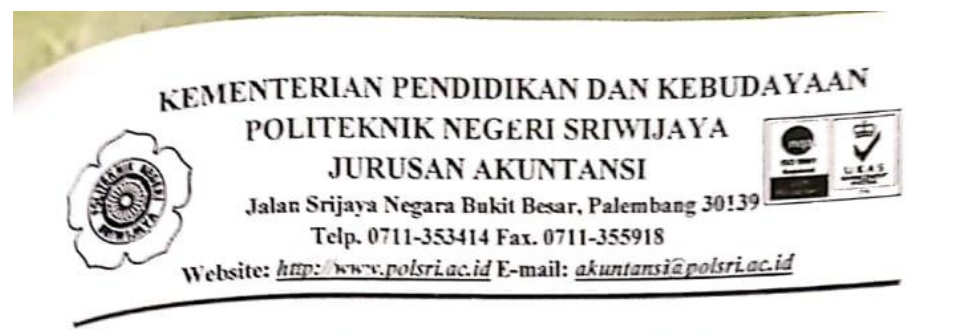

#### KESEPAKATAN BIMBINGAN LAPORAN AKHIR

Kami yang bertanda tangan di bawah ini:

pihak Pertama

Nama : Indah Purnama Sari Nama : 061730501060 NIM : DIII Akuntansi Jurusan :

Pihak Kedua Nama : Nelly Masnila, S.E., M.Si., Ak., CA. NIP : 196810141996012001

Pada hari ini Juw'at tanggal 27 Maret 2020 telah sepakat untuk melakukan konsultasi bimbingan Laporan Akhir.

Konsultasi bimbingan sekurang-kurangnya 1 (satu) kali dalam satu minggu. Pelaksanaan bimbingan pada hari Jum'at pukul 10.00 tempat di Politeknik Negeri Sriwijaya.

Demikian kesepakatan ini dibuat dengan penuh kesadaran guna kelancaran penyelesaikan Laporan Akhir.

Palembang, 2020

Pihak Pertama

Indah Purnama Sari NIM 061730501060

Pihak Kedua

Nelly Masnila, S.E., M.Si., Ak., CA. NIP 196810141996012001

Mengetahui, Ketua Jurusan Akuntansi

Dr. Evada Dewata, S.E., M.Si., Ak., CA., CMA. NIP 197806222003122001 KEMENTERIAN PENDIDIKAN DAN KEBUDAYAAN

POLITEKNIK NEGERI SRIWIJAYA

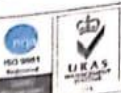

Jalan Srijaya Negara Bukit Besar, Palembang 30139 Telp. 0711-353414 Fax. 0711-355918 Website: http://www.polsri.ac.id E-mail: akuntanska.polsri.ac.id

JURUSAN AKUNTANSI

#### LEMBAR BIMBINGAN LAPORAN AKHIR

| a lama              | : Indah Purnama Sari                           |
|---------------------|------------------------------------------------|
| Name                | : 061730501060                                 |
| Nuv                 | : Akuntansi/DIII Akuntansi                     |
| Julus Laporan Akhir | : Perancangan Sistem Informasi Akuntansi       |
| Juum Day            | Penjualan Tunai Berbasis VBA (Microsoft Excel) |
|                     | pada CV. Lingga Jati Palembang                 |
| n mbimbing I        | : Sukmini Hartati, S.E., M.M.                  |

Pembimbing I

| No | Tanggal | Uraian Bimbingan     | Pembimbing |
|----|---------|----------------------|------------|
| 1. | 3/7-120 | pengasian puoposal   | gulf       |
| 2. | 1/4 120 | purbaikan proposal   | Juff       |
| 3. | 15/2'20 | Acc proposal         | Juff       |
| 4. | 18/2/20 | perbaikan Bab 1-2013 | any        |
| 5. | 20/2/20 | ACC Bab 1-31         | Juff       |
| 6. | 21/220  | Perbaukan Bab 4,5    | Jult       |
| 7. | 24/7/20 | Perbaikan Bab 4.5    | mitte      |
| 8. | 28/7/20 | ACC Bab 4:5          | miles      |
|    | 11      |                      | /          |
|    |         |                      |            |
|    |         |                      |            |
| _  |         |                      |            |

Palembang, Ketua Jurusan, 2020

Dr. Evada Dewata, S.E., M. Si., Ak., CA., CMA NIP. 197806122003122001

KEMENTERIAN PENDIDIKAN DAN KEBUDAYAAN

POLITEKNIK NEGERI SRIWIJAYA JURUSAN AKUNTANSI

da

Jalan Srijaya Negara Bukit Besar, Palembang 30139 Telp. 0711-353414 Fax. 0711-355918 Website: http://www.polsri.ac.id E-mail: akuntanska.polsri.ac.id

LEMBAR BIMBINGAN LAPORAN AKHIR

| Nama                  | : Indah Purnama Sari                           |
|-----------------------|------------------------------------------------|
| NIM                   | : 061730501060                                 |
| Jurusan/Program Studi | : Akuntansi/DIII Akuntansi                     |
| Judul Laporan Akhir   | : Perancangan Sistem Informasi Akuntansi       |
|                       | Penjualan Tunai Berbasis VBA (Microsoft Excel) |
|                       | pada CV. Lingga Jati Palembang                 |
| Pembimbing II         | : Nelly Masnila, S.E., M.Si., Ak., CA.         |

Pembimbing II

| No | Tanggal   | Uraian Bimbingan   | Paraf<br>Pembimbing |
|----|-----------|--------------------|---------------------|
| 1. | 27/3/2020 | Pengasuan proposal | 45                  |
| 2. | 30/3/2020 | Perbaikan Proposal | 04                  |
| 3. | 6/4/2020  | Acc proposal       | 45 0.               |
| 4. | 15/6/2020 | Pengasian Bab 1-3  | 0.41                |
| 5. | 22/6/2020 | Acc Bab 1-3        | 4                   |
| 6. | 8/7/2020  | Pengasuan Bab 9-5  | 0 4)                |
| 7. | 20/7/2020 | perbarkan Bab 4-s  | 47 0                |
| 8. | 27/7/2020 | Acc Bab 4-5        | Ug                  |
|    |           |                    |                     |

Palembang, Ketua Jurusan, 2020

Dr. Evada Devata, S.E., M. Si., Ak., CA., CMA NIP. 197806222003122001

# KEMENTERIAN PENDIDIKAN DAN KEBUDAYAAN

POLITEKNIK NEGERI SRIWIJAYA JURUSAN AKUNTANSI

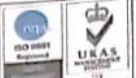

Jalan Srijaya Negara Bukit Besar, Palembang 30139 Telp. 0711-353414 Fax. 0711-355918

Website: http://www.polsri.ac.id E-mail: akuntansi@polsri.ac.id

# LEMBAR KUNJUNGAN MAHASISWA

| Nama                  | : Indah Purnama Sari                     |
|-----------------------|------------------------------------------|
| NIM                   | : 061730501060                           |
| Jurusan/Program Studi | : Akuntansi/DIII Akuntansi               |
| Mata Kuliah           | : Sistem Informasi Akuntansi             |
| Pembimbing            | : 1. Sukmini Hartati, S.E., M.M.         |
|                       | 2. Nelly Masnila, S.E., M.Si., Ak., CA.  |
| Nama Perusahaan       | : CV. Lingga Jati                        |
| Alamat                | : Jl. AKBP.H.M. Amin No RT.006 RW.04     |
| Filmer -              | Kel.18 ilir, Kec, ilir timur 1 Palembang |

| _  | Kunjungan    |                  |                    | Evaluasi           | Cap dan<br>Tanda                                                                                                    |
|----|--------------|------------------|--------------------|--------------------|----------------------------------------------------------------------------------------------------|
| No | Tanggal      | Waktu<br>(Pukul) | Keterangan Tugas   | Dari<br>Perusahaan | Tangan<br>Perusahaan                                                                                                    |
| 1. | 4 Mei 2020   | 14:00 WIB        | Kunjuangan Awal    | Baik               | Sr.                                                                                                    |
| 2. | 5 Mei 2020   | 13:30 WIB        | Pengambilan Data   | Baik               | the                                                                                                    |
| 3. | 11 Mei 2020  | 14:00 WIB        | Melengkapi Data    | Baik               | When the second second |
| 4. | 22 Juni 2020 | 14:00 WIB        | Membahas Program   | Baik               |                                                                                                    |
| 5. | 10 Juli 2020 | 15:00 WIB        | Cap & Tanda Tangan | Baik               | CV. HUGGA JAT                                                                                                    |

Catatan:

Evaluasi dari perusahaan : Baik - Sedang - Kurang

Pembimbing I

Sukmini Hartati, S.E., M.M. NIP 196505031992032002

Pembimbing II

Nelly Masnila, S.E.,M.Si.,Ak.,CA. NIP 196810141996012001

Mengetahui, Ketua Jurusan Akuntansi

Dr. Evada Dewata, S.E., M.Si., Ak., CA., CMA. NIP 197806222003122001

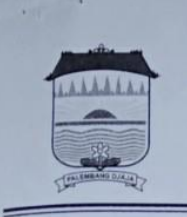

#### PEMERINTAH KOTA PALEMBANG KECAMATAN ILIR TIMUR I

Jalan Mayor Santoso No. 01 Palembang Prov. Sumatera Selatan Telp. (0711) 356637 Faksimile : (0711) 356637 Kode Pos : 30129

# SURAT IZIN USAHA PERDAGANGAN (SIUP KECIL)

NOMOR : 511.3/SIUP.K/0142/KEC.IT-1/2017

| NAMA PERUSAHAAN                                                      | : " LINGGA JATI, CV "                                                                                                    |
|----------------------------------------------------------------------|----------------------------------------------------------------------------------------------------|
| ALAMAT PERUSAHAAN                                                    | JL. SERELO NO. 16 RT. 006 RW. 004 KELURAHAN 18 ILIR<br>KECAMATAN ILIR TIMUR I PALEMBANG                                                                                                    |
| NAMA PEMILIK / PENANGGUNG<br>JAWAB                                   | : AMIR HIDAYAT                                                                                                    |
| ALAMAT PEMILIK / PENANGGUNG<br>JAWAB                                 | JL. KEBUN BUNGA NO. 1816 RT. 066 RW. 007 KELURAHAN KEBUN<br>BUNGA KECAMATAN SUKARAMI PALEMBANG                                                                                                    |
| NOMOR TELEPON                                                        | : 0711-                                                                                                    |
| NOMOR POKOK WAJIB PAJAK<br>(NPWP)                                    | 81.775.776.8-301.000                                                                                                    |
| KEKAYAAN BERSIH PERUSAHAAN<br>(TIDAK TERMASUK TANAH DAN<br>BANGUNAN) | Rp. 500.000.000,-                                                                                                    |
| KEGIATAN USAHA                                                       | PERDAGANGAN DALAM NEGERI                                                                                                    |
| KELEMBAGAAN                                                          | PEMASOK                                                                                                    |
| BIDANG USAHA (KBLI)                                                  | PERDAGANGAN BARANG DAN JASA                                                                                                    |
| BARANG / JASA DAGANGAN UTAMA                                         | A/P/SC ELEKTRIKAL, MEKANIKAL, TEKNIKAL, ALAT-ALAT<br>KESEHATAN, OBAT, SPAREPART, KERAJINAN TANGAN,<br>GARMENT, SUPLIER, AGEN, ATK, PERDAGANGAN LOKAL, IMPORT<br>EKSPORT, DISTRIBUTOR, GROSIR, KONSULTASI PERENCANAAN<br>DAN PEMBANGUNAN |

IZIN INI BERLAKU UNTUK MELAKUKAN KEGIATAN USAHA PERDAGANGAN DI SELURUH WILAYAH REPUBLIK INDONESIA, SELAMA PERUSAHAAN MASIH MENJALANKAN USAHANYA, DAN WAJIB DIDAFTAR ULANG SETIAP 5 (LIMA) TAHUN SEKALI.

MASA BERLAKU : 04 Mei 2017 s/d 04 Mei 2022

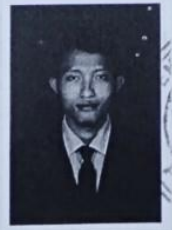

Palembang, 04 Mei 2017 a.n. WALIKOTA PALEMBANG CAMAT ILIR TIMUR I PALEMBANG

ECAMATAN TIMUR AP, M.SI AGUS RIZAL Pembina TK.I NIP. 197508211994121002

PATEN

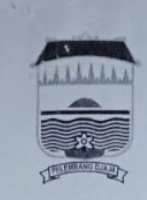

### PEMERINTAH KOTA PALEMBANG DINAS PENANAMAN MODAL DAN PELAYANAN TERPADU SATU PINTU

Jalan Merdeka No. 1 Palembang, Provinsi Sumatera Selatan Telepon : (0711) 370681 Faks : (0711) 375977 Kode Pos 30131 email : info@dpmptsp.palembang.go.id website : www.dpmptsp.palembang.go.id

#### SURAT IJIN WALIKOTA PALEMBANG NOMOR 503/IG.R/2573/DPMPTSP-PPK/2017

#### TENTANG **IJIN GANGGUAN**

- DASAR

   a. Undang Undang Gangguan (Hinder Ordonnantie) Stbl Tahun 1926 Nomor 226 diubah dan ditambah dengan Stbl Tahun 1940 Nomor 14 dan Nomor 450;
   b. Undang-undang Nomor 28 Tahun 1959 tentang Pembentukan Pemerintahan Daerah Tingkat II dan Kotapraja di Sumatra Selatan (Lembaran Negara RI Tahun 1959 Nomor 73, Tambahan lembaran Negara RI Nomor 1821);
   c. Undang Undang Nomor 25 Tahun 2007 tentang Penanaman Modal (Lembaran Negara Republik Indonesia Nomor 1821);

  - G. Gidang Gidang Voltor 25 Tahun 2007 tentang Penanaman Modal (Lemoaran Negara Republik Indolesia Notifio 1021);
     G. Undang Undang Nomor 28 Tahun 2009 tentang Pajak Daerah dan Retribusi Daerah (Lembaran Negara RI Tahun 2009 Nomor130, Tambahan Lembaran Negara RI Nomor 5049);
     Peraturan Menteri Dalam Negeri Nomor 27 Tahun 2009 tentang Pedoman Penetapan Ijin Gangguan;
     Feraturan Daerah Kota Palembang Nomor 5 Tahun 2010 tentang Ijin Mendirikan Bangunan (Lembaran Daerah Kota Palembang Nomor 5);
     Peraturan Daerah Kota Palembang Nomor 3 Tahun 2013 tentang izin Lingkungan (Lembaran Daerah Kota Palembang Tahun 2013);

  - 2013 Nomor 3):
  - 2013 Nomor 3);
    h. Peraturan Daerah Kota Palembang Nomor 18 Tahun 2011 tentang Pembinaan dan Retribusi Ijin Gangguan (Lembaran Daerah Kota Palembang Tahun 2011 Nomor 18 Seri C);
    i. Peraturan Daerah Kota Palembang Nomor 19 Tahun 2011 tentang Pembinaan di Bidang Industri dan Usaha Perdagangan (Lembaran Daerah Kota Palembang Tahun 2011 Nomor 19 Seri E);
    j. Memperhatikan :
    1. Surat Permohonan Ijin Gangguan Saudara/i AMIR HIDAYAT;
    2. Heal neurone neurone delemberande Tim Toking Reden Beragangan Model Dan Pelawanan Ternadu Satu Pintu Kota

  - Surat Permononan ijiri Gangguan Saudara/i AMIR HIDAYAT;
     Hasil penelitian lapangan dan rekomendasi Tim Teknis Badan Penanaman Modal Dan Pelayanan Terpadu Satu Pintu Kota Palembang yang dituangkan dalam Berita Acara Pemerikasan NO. 2531/RKM/IG/DPM-PTSP/2017 tanggal 18-4-2017;
     Bahwa berdasarkan pertimbangan sebagaimana tersebut di atas kepada pemohon dapat diberikan Surat Ijin Gangguan yang ditetapkan dengan Surat Ijin Walikota Palembang.

#### **MENGIJINKAN:**

| KEPADA | : | Nama Pemilik/Penanggungjawab<br>Alamat Pemilik/Penanggungjawab | : AMIR HIDAYAT<br>: JL. KEBUN BUNGA NO. 1816 RT. 066 RW. 007 KELURAHAN KEBUN<br>BUNGA KECAMATAN SUKARAMI PALEMBANG |
|--------|---|----------------------------------------------------------------|----------------------------------------------------------------------------------------------------|
| UNTUK  |   | Untuk mendirikan Tempat Usaha, den                             | gan data sebagai berikut:                                                                                          |
|        |   | 1. Nama Perusahaan                                             | : CV. LINGGA JATI                                                                                                  |
|        |   | 2. Alamat Perusahaan                                           | JL. SERELO NO. 16 RT. 006 RW. 004 KELURAHAN 18 ILIR<br>KECAMATAN ILIR TIMUR I PALEMBANG                            |
|        |   | 3. Jenis Usaha                                                 | : KANTOR ADMINISTRASI PENGADAAN BARANG DAN JASA,<br>KONTRAKTOR                                                     |
|        |   | 4 Luas Tempat Usaha                                            | : IGR : 10m x 10m = 100 m <sup>2</sup>                                                                             |

Surat Ijin Gangguan ini berlaku sejak tanggal ditetapkan, dengan ketentuan sbb:

- 1.
- 3
- rat tijin Gangguan ini berlaku sejak tanggai dietapkan, bernjan kechangan yang berlaku; Pemegang lijin wajib mentaati peraturan perundang-undangan yang berlaku; Harus memasang Plat Nomor dan Petikan Surat lijin Gangguan pada dinding depan yang mudah dibaca Dalam pelaksanaan teknis pemasangan, pihak pernyelenggara harus selalu menjaga keindahan, kebersihan dan ketertiban umum; Surat lijin Gangguan berlaku selama Perusahaan melakukan usahanya dan selama tidak ada perubahan pimpinan usaha, alamat usaha, jenis usaha dan luas lokasi usaha; Surat lijin Gangguan akan ditinjau kembali dan disempurnakan sebagaimana mestinya, apabila dikemudian hari ternyata terdapat kekeliruan delem penetananonya 5. enetapannya

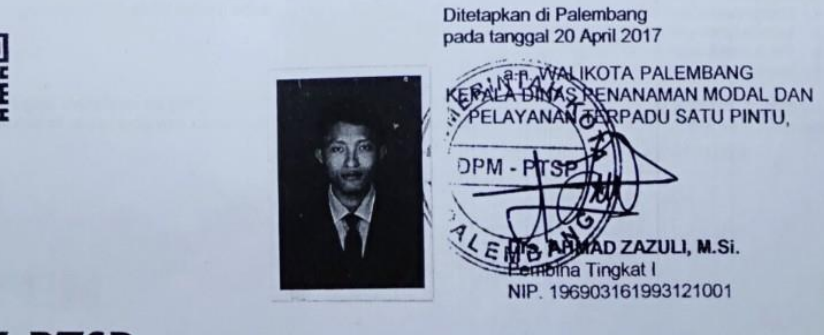

**DPM-PTSP** 

| No. | Pertanyaan                                                                                                    | Responden                                                                                                    |
|-----|----------------------------------------------------------------------------------------------------|----------------------------------------------------------------------------------------------------|
| 1.  | Bagaimana sejarah dari berdirinya<br>CV. Lingga Jati?                                                                                 | CV. Lingga Jati berdiri pada bulan<br>Juni 2017, yang berlokasi di Jl.<br>AKBP. H. M Amin No.16 RT.006<br>RW.04 Kelurahan 18 ilir, Kecamatan<br>ilir timur 1 Palembang, Sumatera<br>Selatan. CV. Lingga Jati mengawali<br>usahanya dalam bidang jasa<br>percetakan dan sablon. CV. Lingga<br>Jati terus mengembangkan usaha<br>dengan memberikan pelayanan antar<br>jemput order untuk memenuhi<br>keinginan pelanggan. |
| 2.  | Bagaimana cara pencatatan<br>penjualan yang terjadi di CV.<br>Lingga Jati?                                                            | Pencatatan penjualan yang dilakukan<br>di CV. Lingga Jati saat ini masih<br>menggunakan sistem pencatatan<br>secara manual atau masih<br>menggunakan buku <i>double folio</i><br>sebagai alat untuk pencatatan<br>penjualan.                                                                                                    |
| 3.  | Adakah kendala yang terjadi<br>dalam pencatatan penjualan pada<br>CV. Lingga Jati?                                                    | Tentu saja ada, karena pada saat<br>merekap penjualan perhari atau<br>bulanan harus mengumpulkan bukti-<br>bukti penjualan serta harus mengecek<br>buku catatan dan juga sering<br>kehilangan akibat keteledoran<br>pegawai untuk mengumpulkan bukti<br>penjualan                                                                                                    |
| 4.  | Kapan biasanya bapak memeriksa<br>transaksi penjualan yang sudah<br>dilakukan?                                                        | Pada saat penutupan buku pada hari<br>saat terjadinya transaksi penjualan,<br>biasanya saya mengecek kembali<br>penjualan yang terjadi pada saat itu.                                                                                                    |
| 5.  | Menurut bapak, apakah pencatatan<br>penjualan barang menggunakan<br>komputer penting untuk<br>kelancaran penjualan setiap<br>harinya? | Menurut saya penting karena, jika<br>pencatatan tersebut telah<br>menggunakan komputer tentunya<br>data-data yang dihasilkan sangat<br>akurat dan akan lebih lengkap dan<br>dapat dijamin kualitasnya.                                                                                                    |

# Daftar Wawancara dengan Pemilik CV. Lingga Jati

| 6. | Menurut bapak, apakah pencatatan<br>yang terkomputerisasi                                                                                                    | Ya, sangat memudahkan karena lebih<br>mengefektifkan waktu untuk                                                                                                    |
|----|----------------------------------------------------------------------------------------------------|----------------------------------------------------------------------------------------------------|
|    | memudahkan CV. Lingga Jati?                                                                                                    | melakukan pencatatannya.                                                                                                    |
| 7. | Adapun hal yang harus<br>diperhatikan dalam sistem yang<br>terkomputerisasi, salah satunya<br>menyediakan komputer dan<br>hardware lainnya. Dengan hal<br>tersebut apakah bapak bersedia<br>untuk memfasilitasi agar dapat<br>membantu operasional CV.<br>Lingga Jati? | Ya, selagi sistem tersebut membantu<br>mempercepat kinerja pada CV.<br>Lingga Jati dan juga dapat digunakan<br>dalam jangka waktu yang lama,<br>sehingga CV. Lingga Jati dapat<br>bersaing dengan usaha-usaha lainnya<br>yang sudah menerapkan sistem secara<br>terkomputerisasi                           |
| 8. | Apakah Bapak tertarik dan berniat<br>untuk menggunakan komputer<br>dalam hal pencatatan penjualan<br>pada CV. Lingga Jati?                                                                                                    | Saya sangat tertarik, mengingat saat<br>ini teknologi sudah banyak digunakan<br>untuk membantu operasional<br>perusahaan dan teknologi sudah<br>berkembang pesat oleh karena itu,<br>saya sangat tertarik apabila<br>menggunakan komputer untuk<br>melakukan pencatatan penjualan pada<br>CV. Lingga Jati. |

# Dokumen yang Digunakan dalam Pencatatan Penjualan di CV. Lingga Jati

1. Surat Order Penjualan

| A ARCENT H. M. Annis, SELFE LO No 18 REDOB<br>RW OL Kal, 38 JD Tenar / Potentiang<br>Const. Pass 1932 - 0852 R220 Middl<br>Enniel: percessistantinggriefi@perces.com<br>RALEPEREN - ATE - | Nama<br>Rens CETRICARE Telp /s<br>NOP SURVAT TQL TR<br>ER SHOPSOR TQL S<br>DLL | Pemesan<br>Ip<br>Ima<br>Ilosai |              |
|----------------------------------------------------------------------------------------------------|--------------------------------------------------------------------------------|--------------------------------|--------------|
| No. Nama Pekarjaan/Order                                                                                                    | Banyaknya                                                                      | Harga Baturer                  | Jumlah (Rp.) |
| Conce Ferris Langister Dicker                                                                                                    | 7.14; Vilen                                                                    | AND BOD                        | 15:400.000   |
|                                                                                                    |                                                                                | Hp.                            | Rp.          |
|                                                                                                    | 1.000                                                                          | Rp                             | Rp           |
|                                                                                                    |                                                                                | Hp.                            | Mp.          |
|                                                                                                    |                                                                                | Rp.                            | Ap.          |
|                                                                                                    |                                                                                | Rp.                            | Rp           |
|                                                                                                    |                                                                                | Rp.                            | Ro           |
|                                                                                                    |                                                                                | Rp.                            | Rp.          |
|                                                                                                    | A DESCRIPTION                                                                  | Rp.                            | Rp.          |
|                                                                                                    |                                                                                | Rp.                            | Rp.          |
|                                                                                                    |                                                                                | Rp.                            | Rp.          |
|                                                                                                    |                                                                                | Rp.                            | Rp.          |
|                                                                                                    |                                                                                | Rp.                            | Rp.          |
| Celeten : Tanda Tangan,<br>reng muka minimum teru iseri prevet kutal                                                                                                    | Hormat Karni,                                                                  | Jumlah                         | R6540000     |
| anna anar pennakanah, idan kisanya<br>Mumeri penin kani pekarjaan akkasa                                                                                                    |                                                                                | Uang Muka                      | Rp.          |
| (                                                                                                    | (                                                                              | 015.8                          | Ro           |

### 2. Surat Jalan

| RW.<br>HI<br>Emai | O4 Kel. 16 Ilir, Ilir Timur I Palembang<br>P. 0821 75331833 - 08/52 6729 3848<br>Il : percetakanlinggajati@yahoo.com | O Goto Million Term |
|-------------------|----------------------------------------------------------------------------------------------------|---------------------|
| Banyaknya         | Nama Barang                                                                                                    |                     |
| 4 Fren            | kop Surat                                                                                                    |                     |
| 15 BK             | Form Berita Acara AANWIZING 2 Ply                                                                                    |                     |
| r Bh              | Form Serah Tenna Perbankan 3py                                                                                       |                     |
| e 🖗               | torm Ceklict perbaikan Toko 3 ply                                                                                    |                     |
|                   | -                                                                                                    |                     |

# Catatan Akuntansi yang Digunakan dalam Pencatatan Penjualan pada CV. Lingga Jati

|         |                |                  |               | Date        |                    |
|---------|----------------|------------------|---------------|-------------|--------------------|
| r       | 0,70,020       | Nama             | Jumlah        | DP          | SISCI              |
| TOL     | Delanggan      | Barang           | yg diorder    |             | + 101.00           |
| 6/2-20  | RIKO           | karangan bunga   | 1 pcs         | 100.000     | 100.000 ( 3/3-50   |
| 13      | nodi           | undangan         | 900 pcs       | 1.000.000   | 1.000.000 (20/3-20 |
|         | EKO            | kalender         | 50 PCS        | 750.000     | 750.000 (13/3-0    |
|         | Ayu            | kartu Nama       | sto pes .     | 1-000.000   | 1.000.000 (9/3-20  |
| 7/2-20  | Reza           | Mesin potonoj    | 1 pcs         | \$0.000.000 | 45.000.000 (9/4-20 |
| / 5     | Tio            | x Banner         | 3 pcs         | 150.000     | 150,000 (9/3       |
|         | Sabia          | BUFU Saku        | 500 PCS       | 1.250.000   | 1.250.000 (1/3-20  |
|         | Sumi           | Falender         | 20 PCS        | 300.000     | 3000.000/19/-      |
|         | Dea            | Paper 60 a       | 300 PCS       | 1-500.000   | 1-500 000 (19/3-   |
|         | Daorab         | Banner 340 gr    | 51004         | 75.000      | 75.000 (11/3-      |
|         | Rian           | Umbul-Umbul      | 2. Kest meter | 29-000      | 29-000 (15/3       |
| 9/3-20  | EVI            | Roll up Banner   | 1 pcs         | 175.000     | 1.95.000 (11/3-2   |
|         |                | (60 ×160)        |               |             |                    |
|         | Ana Doy        | karangan tunga   | 2 PCS         | 200.000     | 200.000 (19/3      |
| 10/3-20 | Tia Anggeraini | Buku Karamajan   | 1 pcs         | 45.000      | 75.000 (13/3       |
|         | Wahyu          | Brosur 1s (80gr) | 5 RIM         | 500.000     | 500.000 (20)       |
|         | Han            | × bonner         | 10 pes        | 500 000     | 500.000 (19)       |
|         | Andi           | Karangan bunga   | 1 PCS         | 1000 000    | 100.000 (11/3-     |
|         | Yanto          | kardus           | 200 PCS       | 500.000     | 500,000 (19/       |
|         | DIKA           | Umbui-umbui      | 6 pcs         | 300.000     | 300.000 (16/3-2    |
|         | Angas          | Flyer (25)       | 5 RIM         | 1.000.000   | 1.000.000 (16/3    |
| 11/3-20 | Anto           | Undangan         | 200 pcs       | 500.000     | 500.000 (95/6      |
|         | KiKi           | Fartu Nama       | 1 60×         | 20.000      | 20.000 (12/2-      |
|         | Farida         | BUKU tulis       | 3 PCS         | 13.500      | 0/(1/2-20          |
|         | Yuda           | mesin oliver     | 1 PCS         | 150.000.000 | 60.000 m (3/.      |
|         | Tarl           | Ganturgan 10     | 50 pcs        | \$25.000    | \$25.000 (%)       |
| -       | Nucir          | X Banhor         | 10 PCs        | CO20 4000   | [man 200/18]       |
|         | 1-0-311        | I Conner         | 10 405        | 200,000     | SD. TAN COLO       |

| Nama Produk                     | Harga Produk   |  |  |  |
|---------------------------------|----------------|--|--|--|
| Mesin Operasional               |                |  |  |  |
| Mesin Oliver 58                 | Rp 210.000.000 |  |  |  |
| Mesin GTO 46                    | Rp 120.000.000 |  |  |  |
| Mesin Banner                    | Rp 150.000.000 |  |  |  |
| Mesin Potong                    | Rp 95.000.000  |  |  |  |
| Portofolio Produk               | ·              |  |  |  |
| Banner 280gr                    | Rp 20.000      |  |  |  |
| Banner 340 gr                   | Rp 30.000      |  |  |  |
| Banner 440gr                    | Rp 50.000      |  |  |  |
| Brosur 1 Sisi (80gr) Min.4 Rim  | Rp 200.000     |  |  |  |
| Brosur 2 Sisi (80gr) Min.4 Rim  | Rp 1.000.000   |  |  |  |
| Brosur 2 Sisi (150gr) Min.2 Rim | Rp 250.000     |  |  |  |
| Buku Kenangan                   | Rp 150.000     |  |  |  |
| Buku Saku Min.300 buku          | Rp 5.000       |  |  |  |
| Buku Tulis                      | Rp 4.500       |  |  |  |
| Flyer (1 sisi) Min. 4 Rim       | Rp 350.000     |  |  |  |
| Flyer (2 sisi) Min. 4 Rim       | Rp 400.000     |  |  |  |
| Gantungan ID Min.50 pcs         | Rp 21.000      |  |  |  |
| ID Card Min.15 pcs              | Rp 15.000      |  |  |  |
| Kalender                        | Rp 30.000      |  |  |  |
| Karangan Bunga                  | Rp 200.000     |  |  |  |
| Kardus Min.200 pcs              | Rp 5.000       |  |  |  |
| Kartu Nama                      | Rp 40.000      |  |  |  |
| Paper Bag Min.300 pcs           | Rp 10.000      |  |  |  |
| Roll Up Banner (60x160)         | Rp 350.000     |  |  |  |
| Roll Up Banner (80x200)         | Rp 450.000     |  |  |  |
| Umbul-umbul (pcs)               | Rp 100.000     |  |  |  |
| Umbul-umbul (meter)             | Rp 27.000      |  |  |  |
| Undangan                        | Rp 5.000       |  |  |  |
| X-Banner                        | Rp 100.000     |  |  |  |

### DAFTAR NAMA PRODUK DAN HARGA PENJUALAN CV.LINGGA JATI

# Mesin Operasional

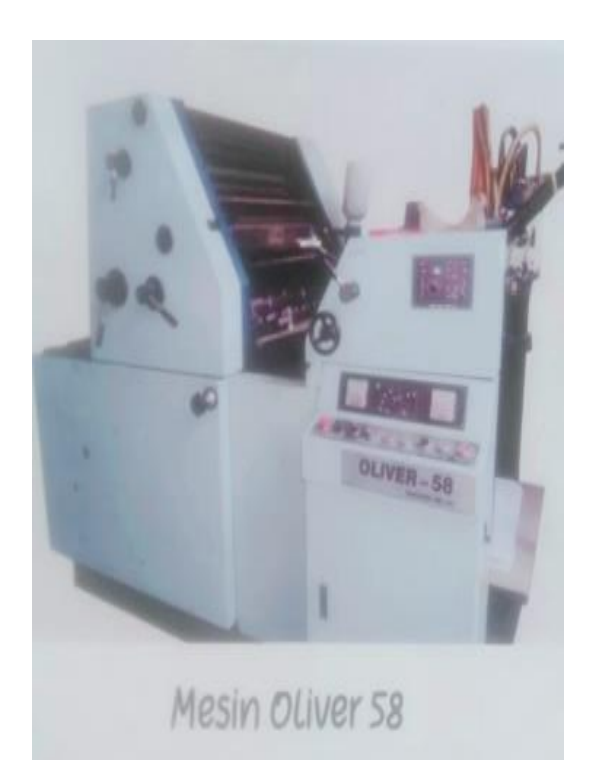

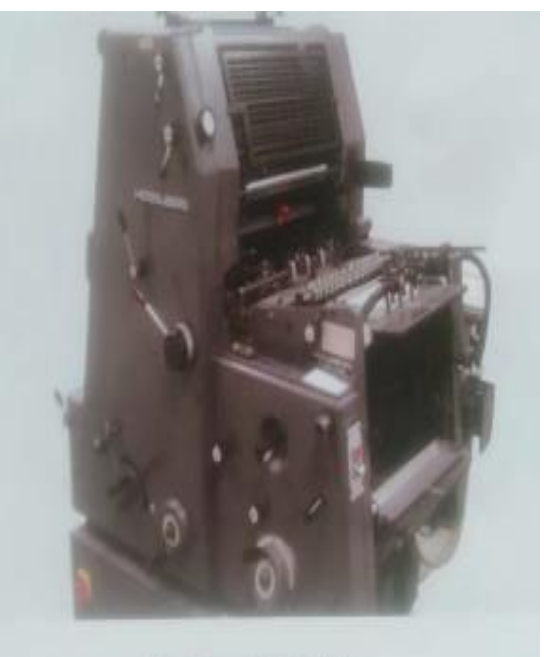

Mesin GTO 46

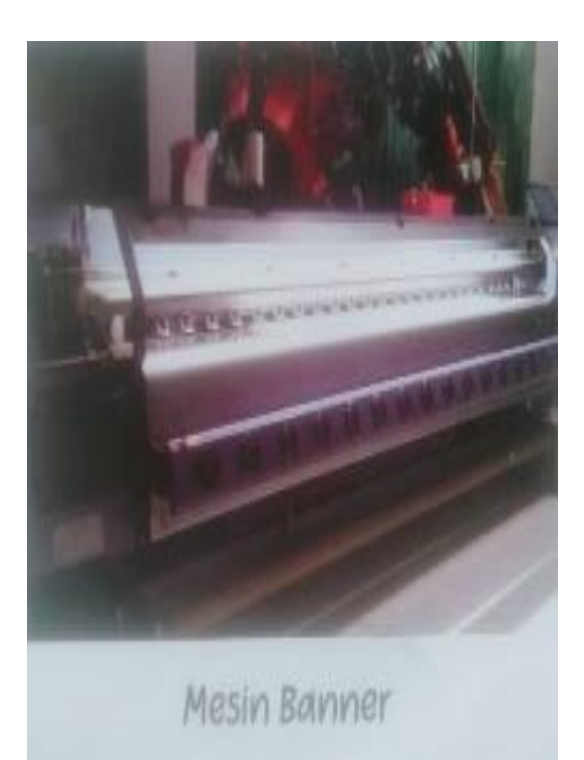

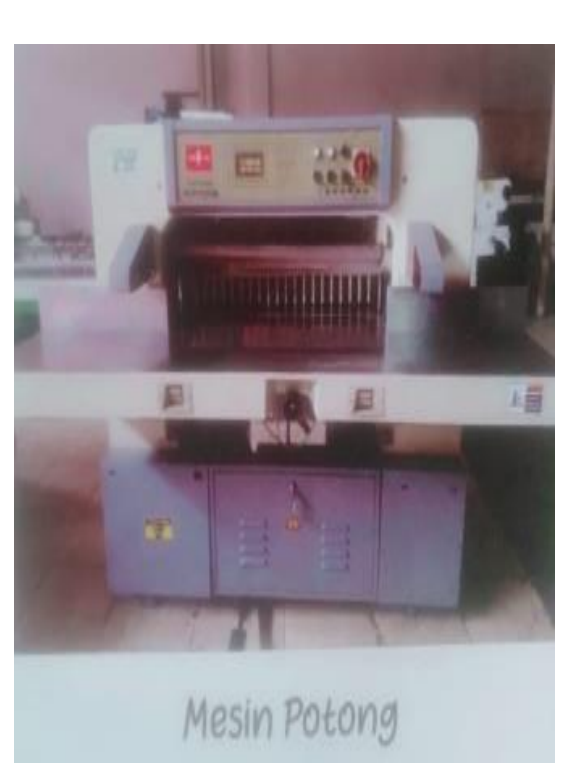

# Portofolio Produk

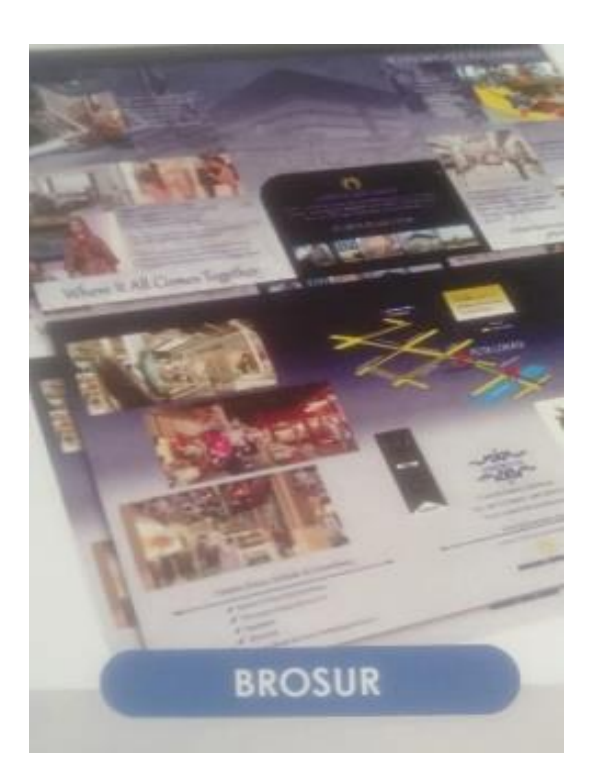

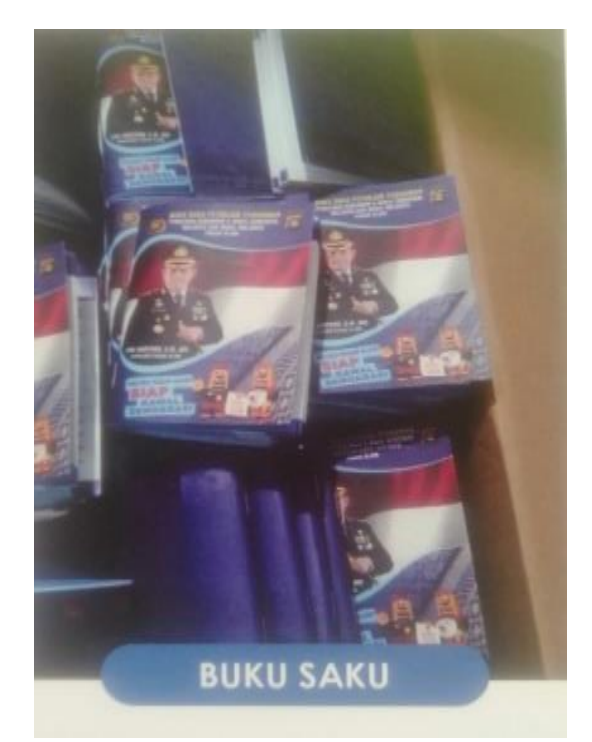

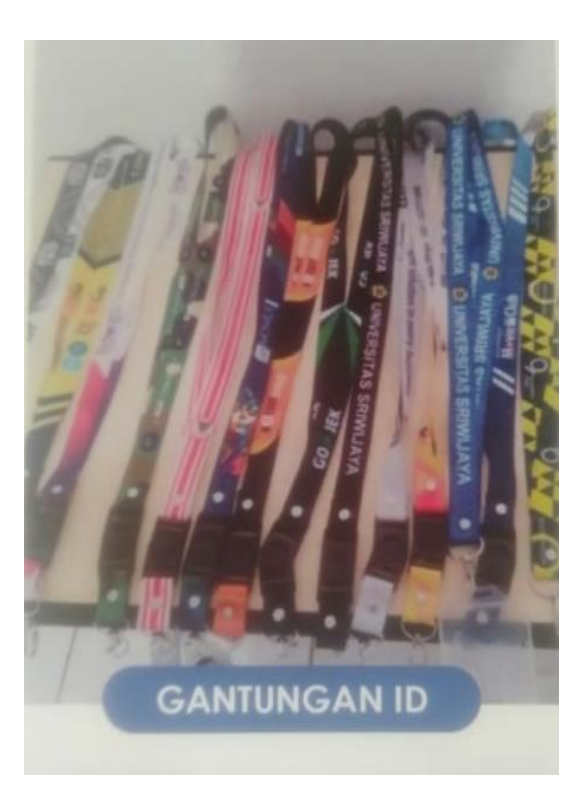

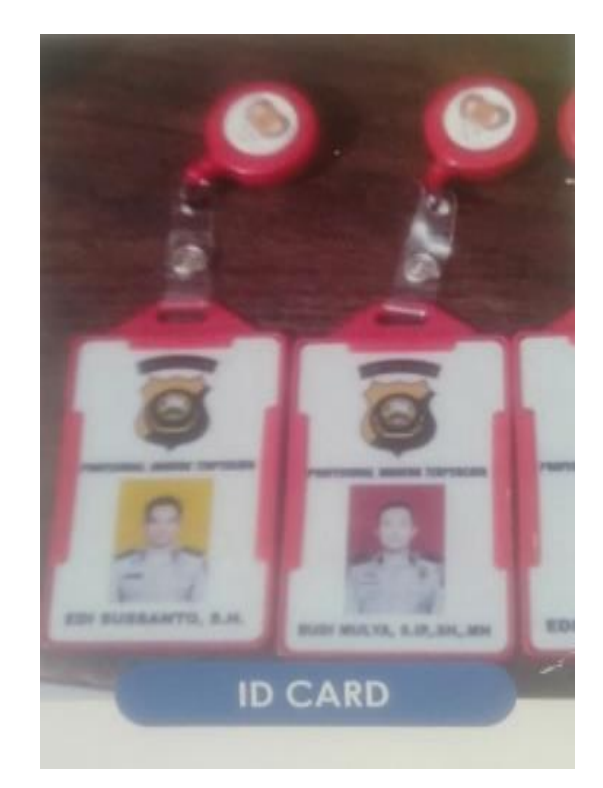

# **Portofolio Produk**

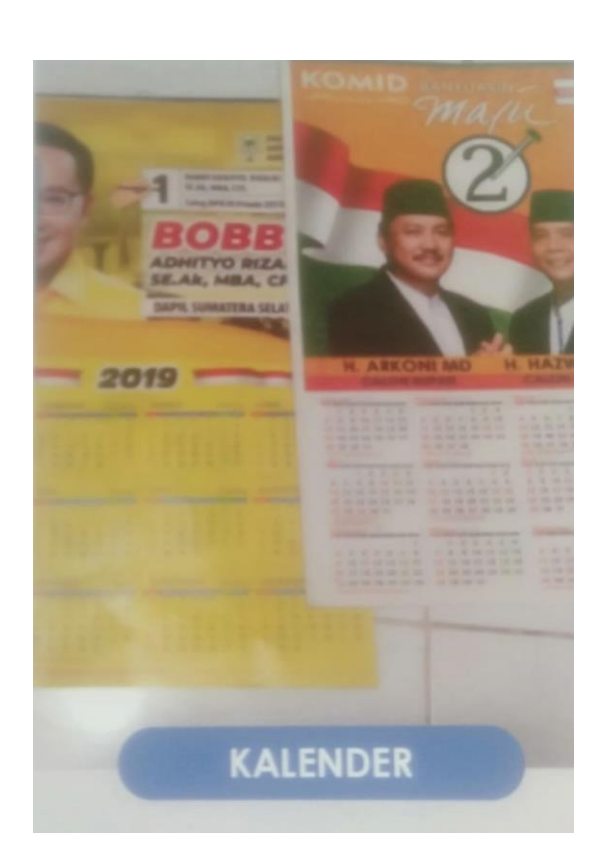

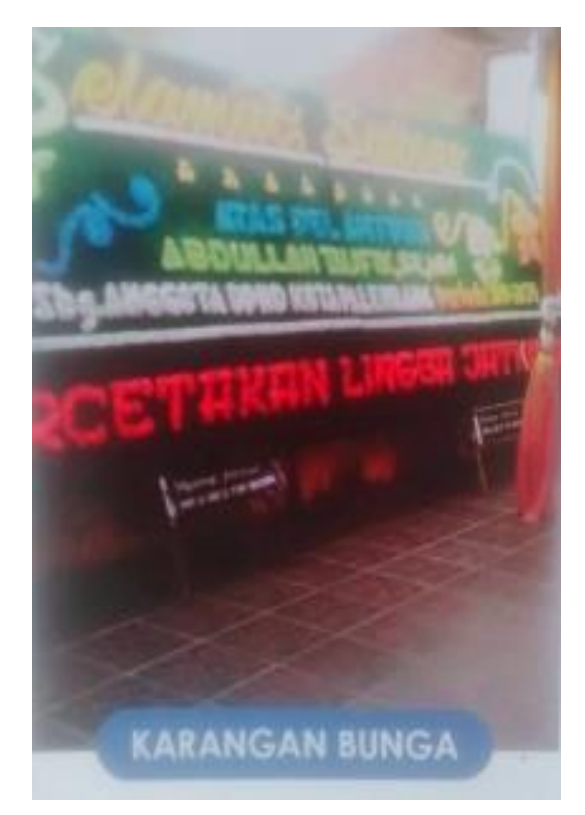

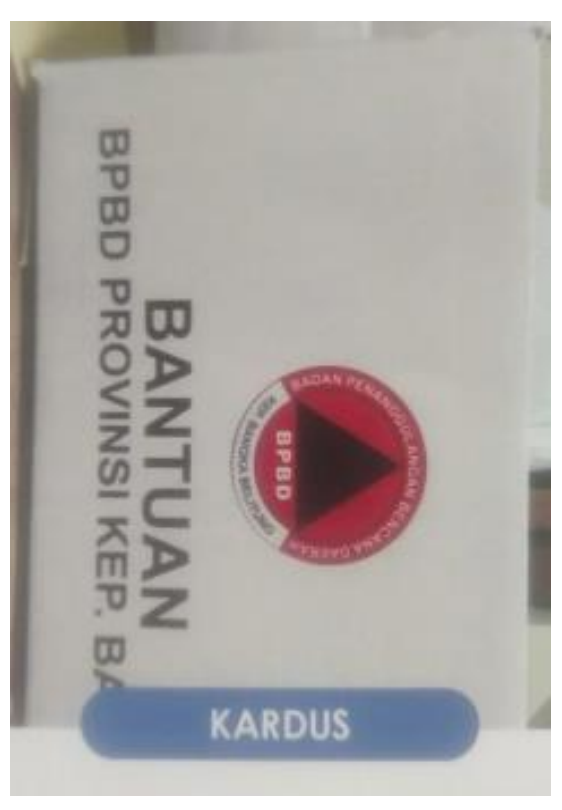

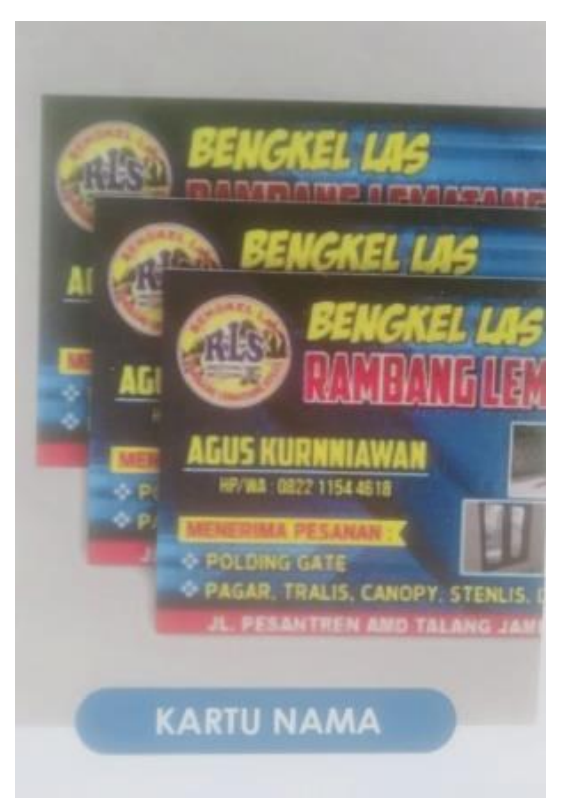

# **Portofolio Produk**

xi

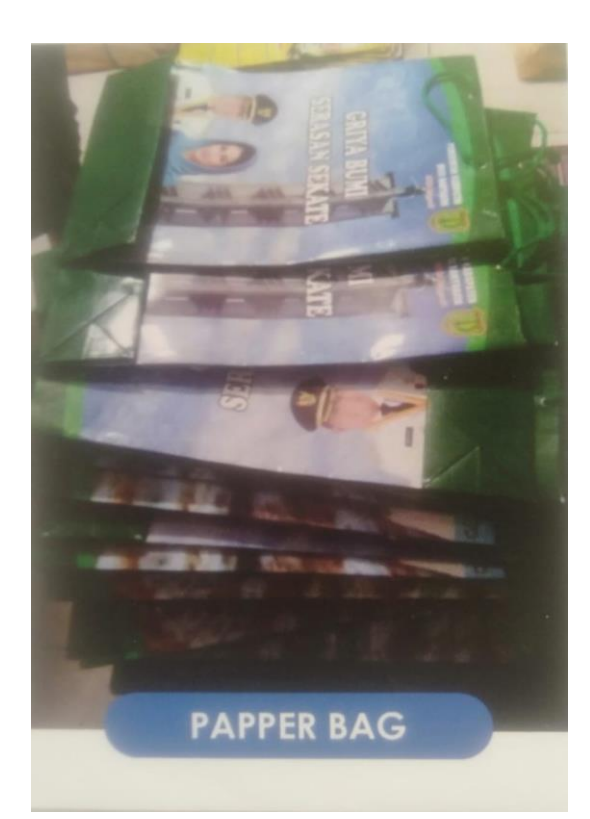

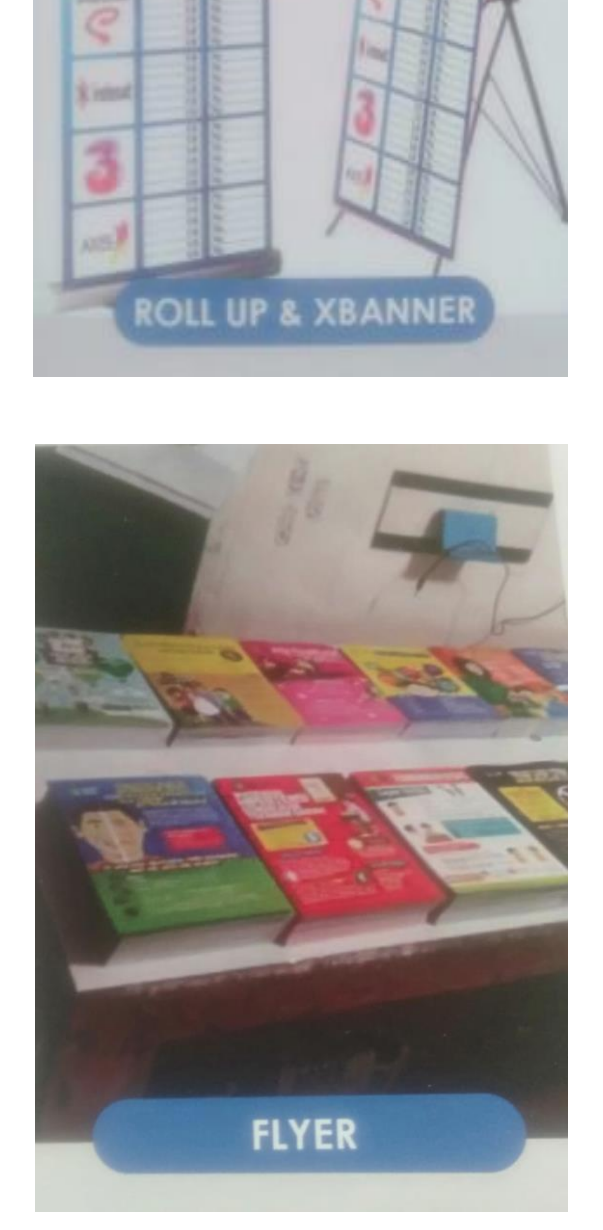

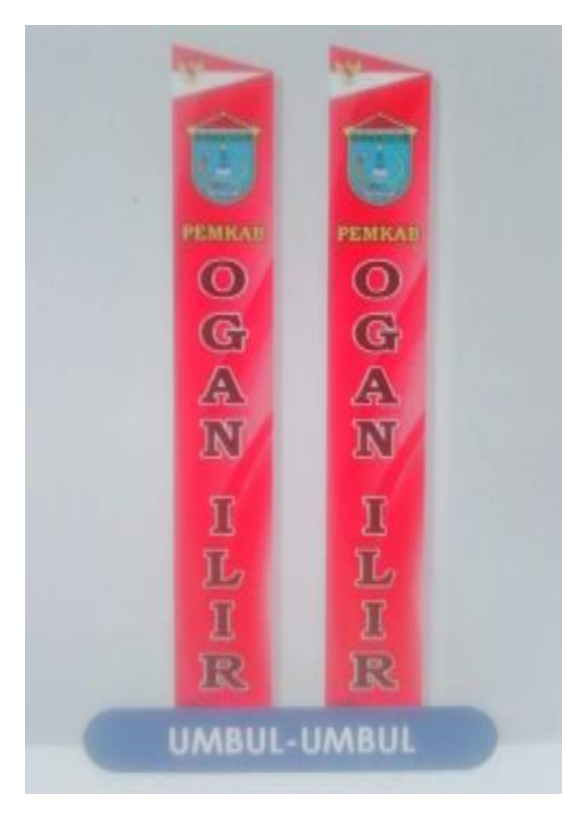

Pengkodean (Coding) Tampilan Login Pada Aplikasi Sistem Informasi Akuntansi Penjualan Tunai Berbasis VBA (Microsoft Excel) pada CV. Lingga Jati Palembang

| Kontrol        | Properti   | Nilai                       |
|----------------|------------|-----------------------------|
| UserForm1      | Caption    | Menu Login                  |
| Label1         | Caption    | username                    |
|                | Back Style | Opaque                      |
|                | Font       | Lucida Bright, 12, DemiBold |
| Label2         | Caption    | password                    |
|                | Back Style | Opaque                      |
|                | Font       | Lucida Bright, 12, DemiBold |
| Textbox1       | Caption    | user                        |
|                | Back Style | Opaque                      |
|                | Font       | Lucida Bright, 12, DemiBold |
| Textbox2       | Caption    | pass                        |
|                | Back Style | Opaque                      |
|                | Font       | Lucida Bright, 12, DemiBold |
| Command Button | Caption    | login                       |
|                | Back Style | Opaque                      |
|                | Font       | Lucida Bright, 12, DemiBold |
| CheckBox       | Caption    | showpassword                |
|                | Back Style | Transparent                 |
|                | Font       | Bahnschrift, 11, Condensed  |

# **Coding Form**

```
Private Sub login_Click()
   If (user = "admin" And pass = "admin") Then
    Worksheets.Show
Else
  MsgBox ("Maaf, Username dan Password tidak benar")
  End If
End Sub
Private Sub showpassword_Click()
  If Me.showpassword.Value = True Then
  Me.pass.PasswordChar = ""
Else
  Me.pass.PasswordChar = "*"
  End If
End Sub
Private Sub pass_Change()
  Me.pass.PasswordChar = "*"
End Sub
```

## **Coding Module**

Sub Auto\_Open() Application.Visible = False UserForm1.Show End Sub

Pengkodean (*Coding*) Tampilan Data Perusahaan Pada Aplikasi Sistem Informasi Akuntansi Penjualan Tunai Berbasis VBA (*Microsoft Excel*) pada CV. Lingga Jati Palembang

| Kontrol        | Properti   | Nilai                          |
|----------------|------------|--------------------------------|
| UserForm2      | Caption    | Setting                        |
|                | Back Color | &H8000000F&                    |
| Label1         | Caption    | Nama Perusahaan                |
|                | Back Style | Transparent                    |
|                | Font       | Bahnschrift, 12, Condensed     |
| Label2         | Caption    | Alamat                         |
|                | Back Style | Transparent                    |
|                | Font       | Bahnschrift, 12, Condensed     |
| Label3         | Caption    | Nomor Telepon                  |
|                | Back Style | Transparent                    |
|                | Font       | Bahnschrift, 12, Condensed     |
| Label4         | Caption    | Email                          |
|                | Back Style | Transparent                    |
|                | Font       | Bahnschrift, 12, Condensed     |
| TextBox1       | Caption    | nama                           |
|                | Back Style | Opaque                         |
|                | Font       | Bahnschrift, 10, SemiCondensed |
| TextBox2       | Caption    | Alamat                         |
|                | Back Style | Opaque                         |
|                | Font       | Bahnschrift, 10, SemiCondensed |
| TextBox3       | Caption    | Telepon                        |
|                | Back Style | Opaque                         |
|                | Font       | Bahnschrift, 10, SemiCondensed |
| TextBox4       | Caption    | Email                          |
|                | Back Style | Opaque                         |
|                | Font       | Bahnschrift, 10, SemiCondensed |
| Command Button | Caption    | SET                            |
|                | Back Style | Opaque                         |
|                | Font       | Bahnschrift, 12, Condensed     |
| ChackBox       | Name       | CheckBox1                      |
| CHECKDUX       | Back Color | &H80000012&                    |
|                | Back Style | Opaque                         |
|                | Font       | Tahoma, 8, Regular             |

#### **Coding Form**

Private Sub tambah\_Click() Sheet5.Range("A2").Value = Me.nama.Value Sheet5.Range("B2").Value = Me.alamat.Value Sheet5.Range("C2").Value = Me.telepon.Value Sheet5.Range("D2").Value = Me.email.Value Sheet1.TextBox1.Value = Sheet5.Range("A2").Value Sheet1.TextBox2.Value = Sheet5.Range("B2").Value Sheet1.TextBox3.Value = Sheet5.Range("C2").Value Sheet1.TextBox4.Value = Sheet5.Range("D2").Value Me.nama.Enabled = FalseMe.alamat.Enabled = FalseMe.telepon.Enabled = False Me.email.Enabled = False Me.CheckBox1.Value = False Sheet1.Select End Sub Private Sub CheckBox1\_Click() If Me.CheckBox1.Value = True Then Me.nama.Enabled = FalseMe.alamat.Enabled = FalseMe.telepon.Enabled = False Me.email.Enabled = False Me.CheckBox1.Value = False Sheet1.Select End If If Me.CheckBox1.Value = False Then Me.nama.Enabled = TrueMe.alamat.Enabled = TrueMe.telepon.Enabled = True Me.email.Enabled = True Sheet1.Select End If End Sub Private Sub UserForm\_Click() Me.nama.Value = Sheet5.Range("A2").Value Me.alamat.Value = Sheet5.Range("B2").Value Me.telepon.Value = Sheet5.Range("C2").Value Me.email.Value = Sheet5.Range("D2").Value Me.nama.Enabled = FalseMe.alamat.Enabled = False Me.telepon.Enabled = False Me.email.Enabled = False

Me.CheckBox1.Value = False Sheet1.Select End Sub

# **Coding Module**

Sub BukaFormDataPerusahaan() FORMDATAPERUSAHAAN.Show End Sub

Pengkodean (*Coding*) Tampilan Barang Pada Aplikasi Sistem Informasi Akuntansi Penjualan Tunai Berbasis VBA (*Microsoft Excel*) pada CV. Lingga Jati Palembang

| Kontrol   | Properti   | Nilai                          |
|-----------|------------|--------------------------------|
| UserForm3 | Caption    | ITEMS                          |
|           | Back Color | &H8000000F&                    |
| Label1    | Caption    | Kode Barang                    |
|           | Back Style | Transparent                    |
|           | Font       | Bahnschrift, 12, Condensed     |
| Label2    | Caption    | Nama barang                    |
|           | Back Style | Transparent                    |
|           | Font       | Bahnschrift, 12, Condensed     |
| Label3    | Caption    | Satuan                         |
|           | Back Style | Transparent                    |
|           | Font       | Bahnschrift, 12, Condensed     |
| Label4    | Caption    | Harga Jual                     |
|           | Back Style | Transparent                    |
|           | Font       | Bahnschrift, 12, Condensed     |
| Label5    | Caption    | Spesifikasi                    |
|           | Back Style | Transparent                    |
|           | Font       | Bahnschrift, 12, Condensed     |
| TextBox1  | Caption    | kode                           |
|           | Back Style | Opaque                         |
|           | Font       | Bahnschrift, 10, SemiCondensed |
| TextBox2  | Caption    | nama                           |
|           | Back Style | Opaque                         |
|           | Font       | Bahnschrift, 10, SemiCondensed |
| TextBox3  | Caption    | satuan                         |
|           | Back Style | Opaque                         |
|           | Font       | Bahnschrift, 10, SemiCondensed |
| TextBox4  | Caption    | harga                          |
|           | Back Style | Opaque                         |
|           | Font       | Bahnschrift, 10, SemiCondensed |
| TextBox5  | Caption    | spesifikasi                    |

|                | Back Style    | Opaque                         |
|----------------|---------------|--------------------------------|
|                | Font          | Bahnschrift, 10, SemiCondensed |
| CommandButton1 | Caption       | ADD                            |
|                | Back Style    | Opaque                         |
|                | Font          | Bahnschrift, 12, Condensed     |
| CommandButton2 | Caption       | UPDATE                         |
|                | Back Style    | Opaque                         |
|                | Font          | Bahnschrift, 12, Condensed     |
| CommandButton3 | Caption       | DELETE                         |
|                | Back Style    | Opaque                         |
|                | Font          | Bahnschrift, 12, Condensed     |
| CommandButton4 | Caption       | RESET                          |
|                | Back Style    | Opaque                         |
|                | Font          | Bahnschrift, 12, Condensed     |
| CommandButton5 | Caption       | More                           |
|                | Back Style    | Opaque                         |
|                | Font          | Bahnschrift, 12, Condensed     |
| CommandButton6 | Caption       | Less                           |
|                | Back Style    | Opaque                         |
|                | Font          | Bahnschrift, 12, Condensed     |
| CommandButton7 | Caption       | Print                          |
|                | Back Style    | Opaque                         |
|                | Font          | Bahnschrift, 12, Condensed     |
| ListBox        | Caption       | Tabeldata                      |
|                | Column Widths | 60 pt;130 pt;70 pt;90 pt;20 pt |
|                | Bound Column  | 1                              |
|                | Column Count  | 5                              |
|                | Font          | Bahnschrift, 12, Condensed     |
|                | Row Source    | barang                         |

## **Coding Form**

```
Private Sub besar_Click()
Me.Left = 200
Me.Width = 800
End Sub
```

Private Sub cetak\_Click()
 If Me.tabeldata.RowSource = "" Then
 Call MsgBox("Tidak ada data yang dicetak", vbInformation, "Cetak Laporan")
Else
 Select Case MsgBox("Database Barang Akan Dicetak" \_
 & vbCrLf & "Apakah anda yakin?" \_
 , vbYesNo Or vbQuestion Or vbDefaultButton1, "Hapus data")
 Case vbNo
 Exit Sub

```
Case vbYes
     End Select
     Sheet2.PrintOut
     End If
End Sub
Private Sub hapus Click()
Application.ScreenUpdating = False
'Menentukan Object acuan data yang akan dihapus
  If Me.kode.Value = "" Then
  Call MsgBox("Pilih data pada tabel data", vbInformation, "Hapus Data")
Else
  'Membuat pesan konfirmasi hapus data
  Select Case MsgBox("Anda akan menghapus data" _
  & vbCrLf & "Apakah anda yakin?" _
  , vbYesNo Or vbQuestion Or vbDefaultButton1, "Hapus data")
  Case vbNo
  Exit Sub
  Case vbYes
  End Select
  'Menentukan tempat hapus data, menghapus data dan membersihkan form
  Set hapusdata = Sheet2.Range("A5:A40000").Find(what:=Me.kode.Value,
  LookIn:=xlValues)
  hapusdata.Offset(0, 0).ClearContents
  hapusdata.Offset(0, 1).ClearContents
  hapusdata.Offset(0, 2).ClearContents
  hapusdata.Offset(0, 3).ClearContents
  hapusdata.Offset(0, 4).ClearContents
  Call MsgBox("Data berhasil dihapus", vbInformation, "Hapus Data")
  Me.kode.Text = ""
  Me.nama.Text = ""
  Me.satuan.Text = ""
  Me.harga.Text = ""
  Me.spesifikasi.Text = ""
  End If
     Call urut_barang
     Me.tambah.Enabled = True
End Sub
Private Sub kecil Click()
  Me.Width = 227
End Sub
Private Sub reset_Click()
  Me.kode.Text = ""
  Me.nama.Text = ""
  Me.satuan.Text = ""
```

Me.harga.Text = "" Me.spesifikasi.Text = "" Call UserForm\_Initialize Me.tambah.Enabled = True End Sub

Private Sub tabeldata\_DblClick(ByVal Cancel As MSForms.ReturnBoolean) FORMBARANG.kode.Text = Me.tabeldata.Column(0) FORMBARANG.nama.Text = Me.tabeldata.Column(1) FORMBARANG.satuan.Text = Me.tabeldata.Column(2) FORMBARANG.harga.Text = Me.tabeldata.Column(3) FORMBARANG.spesifikasi.Text = Me.tabeldata.Column(4) End Sub

Private Sub tambah Click() Application.ScreenUpdating = False 'Perintah untuk menentukan nama tempat simpan data Dim DataBarang As Object 'Perintah membuat tempat simpan data Set DataBarang = Sheet2.Range("A10000").End(xlUp) 'Perintah untuk menentukan Data inti / tambahan If Me.kode.Value = "" Or Me.nama.Value = "" Or Me.satuan.Value = "" Or Me.harga.Value = "" Or Me.spesifikasi.Value = "" Then 'Perintah memunculkan pesan jika data inti kosong Call MsgBox("Maaf, Data input harus lengkap", vbInformation, "Input Data") 'Perintah untuk menyimpan data pada tempat simpan data Else DataBarang.Offset(1, 0).Value = Me.kode.Value DataBarang.Offset(1, 1).Value = Me.nama.Value DataBarang.Offset(1, 2).Value = Me.satuan.ValueDataBarang.Offset(1, 3).Value = Me.harga.Value DataBarang.Offset(1, 4).Value = Me.spesifikasi.Value 'Perintah untuk memasukkan data sheet ke dalam listbox On Error Resume Next Sheet2.Select tabeldata.RowSource = "DATABASE BARANG!A5:E" & Range("E" & Rows.Count).End(xlUp).Row Call MsgBox("Data berhasil ditambah", vbInformation, "Input Data") 'Perintah untuk membersihkan form Me.kode.Text = "" Me.nama.Text = "" Me.satuan.Text = ""

```
Me.harga.Text = ""
  Me.spesifikasi.Text = ""
  End If
     Sheet1.Select
End Sub
Private Sub ubah Click()
Application.ScreenUpdating = False
Dim BARIS, SUMBERUBAH As String
  If Me.kode.Text = "" Then
  Call MsgBox("Pilih data terlebih dahulu", vbInformation, "Pilih Data")
Else
  Sheet2.Select
  SUMBERUBAH = Sheets("DATABASE BARANG").Cells(Rows.Count,
  "A").End(xlUp).Row
  Sheets("DATABASE BARANG").Range("A5:A" &
  SUMBERUBAH).Find(what:=tabeldata.Text, LookIn:=xlValues,
  LookAt:=xlWhole).Activate
  BARIS = ActiveCell.Row
     Cells(BARIS, 1) = Me.kode.Text
     Cells(BARIS, 2) = Me.nama.Text
     Cells(BARIS, 3) = Me.satuan.Text
     Cells(BARIS, 4) = Me.harga.Text
     Cells(BARIS, 5) = Me.spesifikasi.Text
  Call MsgBox("Data berhasil diubah", vbInformation, "Ubah Data")
  Me.kode.Text = ""
  Me.nama.Text = ""
  Me.satuan.Text = ""
  Me.harga.Text = ""
  Me.spesifikasi.Text = ""
  End If
     Me.tambah.Enabled = True
     Sheet1.Select
End Sub
Private Sub UserForm_Initialize()
  On Error Resume Next
  Me.Width = 227
  Application.ScreenUpdating = False
  Sheet2.Select
  Me.tabeldata.RowSource = "DATABASE BARANG!A5:E" & Range("E" &
  Rows.Count).End(xlUp).Row
  Sheet1.Select
  Application.ScreenUpdating = False
  With satuan
  .AddItem "Meter"
```

.AddItem "Kotak" .AddItem "Rim" .AddItem "Pcs" .AddItem "Buku" End With End Sub

## **Coding module**

Sub BukaFormBarang() FORMBARANG.Show End Sub

Sub urut\_barang() Application.ScreenUpdating = False Sheet2.Select Sheet2.Range("A4:E20000").Sort KEY1:=Range("b4"), Order1:=xlAscending, Header:=xlYes Sheet1.Select Application.ScreenUpdating = True End Sub

#### Pengkodean (*Coding*) Tampilan Pelanggan Pada Aplikasi Sistem Informasi Akuntansi Penjualan Tunai Berbasis VBA (*Microsoft Excel*) pada CV. Lingga Jati Palembang

| Kontrol   | Properti   | Nilai                      |
|-----------|------------|----------------------------|
| UserForm4 | Caption    | Customer                   |
|           | Back Color | &H8000000F&                |
| Label 1   | Caption    | ID Pelanggan               |
|           | Back Style | Transparent                |
|           | Font       | Bahnschrift, 12, Condensed |
| Label 2   | Caption    | Nama Pelanggan             |
|           | Back Style | Transparent                |
|           | Font       | Bahnschrift, 12, Condensed |
| Label 3   | Caption    | Alamat                     |
|           | Back Style | Transparent                |
|           | Font       | Bahnschrift, 12, Condensed |
| Label 4   | Caption    | Telepon                    |
|           | Back Style | Transparent                |
|           | Font       | Bahnschrift, 12, Condensed |
| Label 5   | Caption    | Email                      |
|           | Back Style | Transparent                |
|           | Font       | Bahnschrift, 12, Condensed |
| TextBox1  | Caption    | kode                       |

|                | Back Style    | Opaque                          |
|----------------|---------------|---------------------------------|
|                | Font          | Bahnschrift, 10, SemiCondensed  |
| TextBox2       | Caption       | nama                            |
|                | Back Style    | Opaque                          |
|                | Font          | Bahnschrift, 10, SemiCondensed  |
| TextBox3       | Caption       | alamat                          |
|                | Back Style    | Opaque                          |
|                | Font          | Bahnschrift, 10, SemiCondensed  |
| TextBox4       | Caption       | telepon                         |
|                | Back Style    | Opaque                          |
|                | Font          | Bahnschrift, 10, SemiCondensed  |
| TextBox5       | Caption       | email                           |
|                | Back Style    | Opaque                          |
|                | Font          | Bahnschrift, 10, SemiCondensed  |
| CommandButton1 | Caption       | ADD                             |
|                | Back Style    | Opaque                          |
|                | Font          | Bahnschrift, 12, Condensed      |
| CommandButton2 | Caption       | UPDATE                          |
|                | Back Style    | Opaque                          |
|                | Font          | Bahnschrift, 12, Condensed      |
| CommandButton3 | Caption       | DELETE                          |
|                | Back Style    | Opaque                          |
|                | Font          | Bahnschrift, 12, Condensed      |
| CommandButton4 | Caption       | RESET                           |
|                | Back Style    | Opaque                          |
|                | Font          | Bahnschrift, 12, Condensed      |
| CommandButton5 | Caption       | More                            |
|                | Back Style    | Opaque                          |
|                | Font          | Bahnschrift, 12, Condensed      |
| CommandButton6 | Caption       | Less                            |
|                | Back Style    | Opaque                          |
|                | Font          | Bahnschrift, 12, Condensed      |
| ListBox        | Caption       | Tabeldata                       |
|                | Column Widths | 70 pt;100 pt;150 pt;70 pt;20 pt |
|                | Bound Column  | 1                               |
|                | Column Count  | 5                               |
|                | Font          | Bahnschrift, 12, Condensed      |
|                | Row Source    | pelanggan                       |

# **Coding Form**

Private Sub besar\_Click() Me.Left = 200 Me.Width = 763 End Sub

```
Private Sub hapus_Click()
Application.ScreenUpdating = False
'Menentukan Object acuan data yang akan dihapus
  If Me.kode.Value = "" Then
  Call MsgBox("Pilih data pada tabel data", vbInformation, "Hapus Data")
Else
  'Membuat pesan konfirmasi hapus data
  Select Case MsgBox("Anda akan menghapus data" _
  & vbCrLf & "Apakah anda yakin?" _
  , vbYesNo Or vbQuestion Or vbDefaultButton1, "Hapus data")
  Case vbNo
  Exit Sub
  Case vbYes
  End Select
     'Menentukan tempat hapus data, menghapus data dan membersihkan form
     Set hapusdata = Sheet3.Range("A5:A40000").Find(what:=Me.kode.Value,
     LookIn:=xlValues)
     hapusdata.Offset(0, 0).ClearContents
     hapusdata.Offset(0, 1).ClearContents
     hapusdata.Offset(0, 2).ClearContents
     hapusdata.Offset(0, 3).ClearContents
     hapusdata.Offset(0, 4).ClearContents
     Call MsgBox("Data berhasil dihapus", vbInformation, "Hapus Data")
  Me.kode.Text = ""
  Me.nama.Text = ""
  Me.alamat.Text = ""
  Me.telepon.Text = ""
  Me.email.Text = ""
  End If
     Call urut_barang
     Me.tambah.Enabled = True
End Sub
Private Sub kecil_Click()
  Me.Width = 227
End Sub
Private Sub reset Click()
  Me.kode.Text = ""
  Me.nama.Text = ""
  Me.alamat.Text = ""
  Me.telepon.Text = ""
  Me.email.Text = ""
  Call UserForm_Initialize
  Me.tambah.Enabled = True
End Sub
```

```
Private Sub tabeldata_DblClick(ByVal Cancel As MSForms.ReturnBoolean)
  FORMPELANGGAN.kode.Text = Me.tabeldata.Column(0)
  FORMPELANGGAN.nama.Text = Me.tabeldata.Column(1)
  FORMPELANGGAN.alamat.Text = Me.tabeldata.Column(2)
  FORMPELANGGAN.telepon.Text = Me.tabeldata.Column(3)
  FORMPELANGGAN.email.Text = Me.tabeldata.Column(4)
End Sub
Private Sub tambah_Click()
Application.ScreenUpdating = False
'Perintah untuk menentukan nama tempat simpan data
Dim DataBarang As Object
'Perintah membuat tempat simpan data
Set DataBarang = Sheet3.Range("A10000").End(xlUp)
  'Perintah untuk menentukan Data inti / tambahan
  If Me.kode.Value = ""
  Or Me.nama.Value = ""
  Or Me.alamat.Value = ""
  Or Me.telepon.Value = "" _
  Or Me.email.Value = "" Then
     'Perintah memunculkan pesan jika data inti kosong
     Call MsgBox("Maaf, Data input harus lengkap", vbInformation, "Input
     Data")
     'Perintah untuk menyimpan data pada tempat simpan data
Else
  DataBarang.Offset(1, 0).Value = Me.kode.Value
  DataBarang.Offset(1, 1).Value = Me.nama.Value
  DataBarang.Offset(1, 2).Value = Me.alamat.Value
  DataBarang.Offset(1, 3).Value = Me.telepon.Value
  DataBarang.Offset(1, 4).Value = Me.email.Value
     Perintah untuk memasukkan data sheet ke dalam listbox
     On Error Resume Next
     Sheet3.Select
     tabeldata.RowSource = "DATABASE PELANGGAN !A5:E" & Range("E"
     & Rows.Count).End(xlUp).Row
     Call MsgBox("Data berhasil ditambah", vbInformation, "Input Data")
  'Perintah untuk membersihkan form
  Me.kode.Text = ""
  Me.nama.Text = ""
  Me.alamat.Text = ""
  Me.telepon.Text = ""
  Me.email.Text = ""
  End If
Sheet1.Select
End Sub
```

```
Private Sub ubah_Click()
  Application.ScreenUpdating = False
  Dim BARIS, SUMBERUBAH As String
  If Me.kode.Text = "" Then
  Call MsgBox("Pilih data terlebih dahulu", vbInformation, "Pilih Data")
Else
  Sheet3.Select
  SUMBERUBAH = Sheets("DATABASE PELANGGAN").Cells(Rows.Count,
  "A").End(xlUp).Row
  Sheets("DATABASE PELANGGAN").Range("A5:A" &
  SUMBERUBAH).Find(what:=tabeldata.Text, LookIn:=xlValues,
  LookAt:=xlWhole).Activate
  BARIS = ActiveCell.Row
     Cells(BARIS, 1) = Me.kode.Text
     Cells(BARIS, 2) = Me.nama.Text
     Cells(BARIS, 3) = Me.alamat.Text
     Cells(BARIS, 4) = Me.telepon.Text
     Cells(BARIS, 5) = Me.email.Text
  Call MsgBox("Data berhasil diubah", vbInformation, "Ubah Data")
  Me.kode.Text = ""
  Me.nama.Text = ""
  Me.alamat.Text = ""
  Me.telepon.Text = ""
  Me.email.Text = ""
  End If
Me.tambah.Enabled = True
Sheet1.Select
End Sub
Private Sub UserForm Initialize()
  On Error Resume Next
  Me.Width = 227
  Application.ScreenUpdating = False
  Sheet3.Select
  Me.tabeldata.RowSource = "PELANGGAN!A5:E" & Range("E" &
  Rows.Count).End(xlUp).Row
Sheet1.Select
Application.ScreenUpdating = False
End Sub
```

## **Coding Module**

```
Sub urut_pelanggan()
Application.ScreenUpdating = False
Sheet3.Select
Sheet3.Range("A4:E20000").Sort KEY1:=Range("b4"), Order1:=xlAscending,
Header:=xlYes
```

Sheet1.Select Application.ScreenUpdating = True End Sub

Sub BukaFormPelanggan() FORMPELANGGAN.Show End Sub

#### Pengkodean (*Coding*) Tampilan Penjualan Pada Aplikasi Sistem Informasi Akuntansi Penjualan Tunai Berbasis VBA (*Microsoft Excel*) pada CV. Lingga Jati Palembang

### **Coding Microsoft Excel Objects**

Private Sub bayar\_Change() On Error Resume Next Sheet1.kembalian.Value = (IIf(Sheet1.bayar.Value = "", 0, Sheet1.bayar.Value)) - (IIf(Sheet1.uangmuka.Value = "", 0, Sheet1.uangmuka.Value)) Sheet1.kembalian.Value = Format(Sheet1.kembalian.Value, "Rp #,###") Sheet1.bayar.Value = Format(Sheet1.bayar.Value, "Rp #,###") Sheet6.Range("h29").Value = Sheet1.uangmuka.Value Sheet6.Range("h29").Value = CDec(Sheet6.Range("h29").Value) End Sub

Private Sub ListBox1\_DblClick(ByVal Cancel As MSForms.ReturnBoolean) Dim DataTransaksi As Object Set DataTransaksi = Sheet1.Range("J24").End(xlUp) If WorksheetFunction.CountA(Sheet1.Range("J10:J24")) = 15 Then Call MsgBox("Transaksi penuh, silahkan cetak terlebih dulu untuk melanjutkan transaksi berikutnya", vbInformation, "Full Transaction") Else DataTransaksi.Offset(1, 0).Value = Me.ListBox1.Value DataTransaksi.Offset(1, 1).Value = Me.ListBox1.Column(1) DataTransaksi.Offset(1, 2).Value = Me.ListBox1.Column(2) DataTransaksi.Offset(1, 3).Value = Me.ListBox1.Column(3) DataTransaksi.Offset(1, 4).Value = Me.ListBox1.Column(4) DataTransaksi.Offset(1, 5).Value = 1 End If Sheet1.totalpenjualan.Value = WorksheetFunction.Sum(Sheet1.Range("P10:P24")) Sheet1.tanggal.Value = Now Sheet1.uangmuka.Value = (IIf(Sheet1.totalpenjualan.Value = "", 0, Sheet1.totalpenjualan.Value)) \* 50 / 100

```
Sheet1.sisatagihan.Value = (IIf(Sheet1.totalpenjualan.Value = "", 0,
     Sheet1.totalpenjualan.Value)) - (IIf(Sheet1.uangmuka.Value = "", 0,
     Sheet1.uangmuka.Value))
     Sheet1.tanggal.Value = Format(Sheet1.tanggal.Value, "DD/MM/YYYY")
     Sheet1.totalpenjualan.Value = Format(Sheet1.totalpenjualan.Value, "Rp
     #,###")
     Sheet1.uangmuka.Value = Format(Sheet1.uangmuka.Value, "Rp #,###")
     Sheet1.sisatagihan.Value = Format(Sheet1.sisatagihan.Value, "Rp #,###")
End Sub
Private Sub SpinButton1 SpinDown()
  Sheet1.Range("F33").Value = Sheet1.Range("f33").Value - 1
End Sub
Private Sub SpinButton1 SpinUp()
  Sheet1.Range("F33").Value = Sheet1.Range("f33").Value + 1
End Sub
Private Sub Worksheet_SelectionChange(ByVal Target As Range)
  Sheet1.totalpenjualan.Value =
  WorksheetFunction.Sum(Sheet1.Range("P10:P24"))
  Sheet1.tanggal.Value = Now
  Sheet1.uangmuka.Value = (IIf(Sheet1.totalpenjualan.Value = "", 0,
```

```
Sheet1.totalpenjualan.Value)) * 50 / 100

Sheet1.sisatagihan.Value = (IIf(Sheet1.totalpenjualan.Value = "", 0,

Sheet1.totalpenjualan.Value)) - (IIf(Sheet1.uangmuka.Value = "", 0,

Sheet1.uangmuka.Value))

Sheet1.tanggal.Value = Format(Sheet1.tanggal.Value, "DD/MM/YYYY")

Sheet1.totalpenjualan.Value = Format(Sheet1.totalpenjualan.Value, "Rp

#,###")

Sheet1.uangmuka.Value = Format(Sheet1.uangmuka.Value, "Rp #,###")

Sheet1.sisatagihan.Value = Format(Sheet1.sisatagihan.Value, "Rp #,###")

Sheet1.sisatagihan.Value = Format(Sheet1.sisatagihan.Value, "Rp #,###")
```

## **Coding Module**

```
Sub SimpanTransaksi()

Application.ScreenUpdating = False

Dim HasilTransaksi As Object

Set HasilTransaksi = Sheet4.Range("A800000").End(xlUp)

If Sheet1.bayar.Value = "" Then

Call MsgBox("Silahkan melakukan pembayaran terlebih dahulu",

vbInformation, "Cetak Surat Order Penjualan")

Else

Sheet1.Range("J10:P24").Copy

Sheet4.Select

HasilTransaksi.Offset(1, 3).Select
```

Selection.PasteSpecial Paste:=xlPasteValues, Operation:=xlNone, SkipBlanks :=False, Transpose:=False Application.CutCopyMode = False Call SimpanKode Select Case MsgBox("Surat Order Penjualan akan dicetak!" \_ & vbCrLf & "Lanjutkan mencetak?" , vbYesNo Or vbQuestion Or vbDefaultButton1, "Cetak ") Case vbNo Sheet1.Range("H10").ClearContents Sheet1.Range("J10:O24").ClearContents Sheet1.Range("h9").ClearContents Sheet1.tanggal.Value = "" Sheet1.totalpenjualan.Value = "" Sheet1.bayar.Value = "" Sheet1.kembalian.Value = "" Sheet1.uangmuka.Value = "" Sheet1.sisatagihan.Value = "" Exit Sub Case vbYes End Select Sheet6.PrintOut Call MsgBox("Nota telah dicetak", vbInformation, "Cetak Surat Order Penjualan") Sheet1.Range("H10").ClearContents Sheet1.Range("J10:O24").ClearContents Sheet1.Range("h9").ClearContents Sheet1.tanggal.Value = "" Sheet1.totalpenjualan.Value = "" Sheet1.bayar.Value = "" Sheet1.kembalian.Value = "" End If End Sub Sub SimpanKode() Dim x As Integer For x = 1 To WorksheetFunction.CountA(Sheet1.Range("J10:J24")) Dim HasilTransaksi As Object Set HasilTransaksi = Sheet4.Range("A800000").End(xlUp) HasilTransaksi.Offset(1, 0).Value = Sheet1.Range("H9").Value HasilTransaksi.Offset(1, 1).Value = Sheet1.tanggal.Value HasilTransaksi.Offset(1, 2).Value = Sheet1.Range("H10").Value Next Sheet1.Select End Sub Sub NomorTransaksi()

Sheet4.Range("B2").Value = Sheet4.Range("B2").Value + 1 If Sheet4.Range("C2").Value = 1 Then Sheet1.Range("H9").Value = "TRA-1000000" & Sheet4.Range("B2").Value End If If Sheet4.Range("C2").Value = 2 Then Sheet1.Range("H9").Value = "TRA-100000" & Sheet4.Range("B2").Value End If If Sheet4.Range("C2").Value = 3 Then Sheet1.Range("H9").Value = "TRA-10000" & Sheet4.Range("B2").Value End If If Sheet4.Range("C2").Value = 4 Then Sheet1.Range("H9").Value = "TRA-1000" & Sheet4.Range("B2").Value End If If Sheet4.Range("C2").Value = 5 Then Sheet1.Range("H9").Value = "TRA-100" & Sheet4.Range("B2").Value End If If Sheet4.Range("C2").Value = 6 Then Sheet1.Range("H9").Value = "TRA-10" & Sheet4.Range("B2").Value End If If Sheet4.Range("C2").Value = 7 Then Sheet1.Range("H9").Value = "TRA-1" & Sheet4.Range("B2").Value End If Sheet1.Range("H10").ClearContents Sheet1.Range("J10:O24").ClearContents Sheet1.tanggal.Value = "" Sheet1.totalpenjualan.Value = "" Sheet1.kembalian.Value = "" End Sub Sub BukaData() On Error Resume Next Application.ScreenUpdating = False Sheet2.Select Sheet1.ListBox1.ListFillRange = "DATABASE BARANG!A5:E" & Range("E" & Rows.Count).End(xlUp).Row Sheet1.Select End Sub Sub beli() On Error GoTo indah Dim DataTransaksi As Object Set DataTransaksi = Sheet1.Range("J24").End(xlUp) If WorksheetFunction.CountA(Sheet1.Range("J10:J24")) = 15 Then Call MsgBox("Transaksi penuh, silahkan cetak terlebih dulu untuk melanjutkan transaksi berikutnya", vbInformation, "Full Transaction") Else

```
DataTransaksi.Offset(1, 0).Value = Sheet1.ListBox1.Value
  DataTransaksi.Offset(1, 1).Value = Sheet1.ListBox1.Column(1)
  DataTransaksi.Offset(1, 2).Value = Sheet1.ListBox1.Column(2)
  DataTransaksi.Offset(1, 3).Value = Sheet1.ListBox1.Column(3)
  DataTransaksi.Offset(1, 4).Value = Sheet1.ListBox1.Column(4)
  DataTransaksi.Offset(1, 5).Value = 1
  End If
     Sheet1.totalpenjualan.Value =
     WorksheetFunction.Sum(Sheet1.Range("P10:P24"))
     Sheet1.tanggal.Value = Now
     Sheet1.uangmuka.Value = (IIf(Sheet1.totalpenjualan.Value = "", 0,
     Sheet1.totalpenjualan.Value)) * 50 / 100
     Sheet1.sisatagihan.Value = (IIf(Sheet1.totalpenjualan.Value = "", 0,
     Sheet1.totalpenjualan.Value)) - (IIf(Sheet1.uangmuka.Value = "", 0,
     Sheet1.uangmuka.Value))
     Sheet1.tanggal.Value = Format(Sheet1.tanggal.Value, "DD/MM/YYYY")
     Sheet1.totalpenjualan.Value = Format(Sheet1.totalpenjualan.Value, "Rp
     #,###")
     Sheet1.uangmuka.Value = Format(Sheet1.uangmuka.Value, "Rp #,###")
     Sheet1.sisatagihan.Value = Format(Sheet1.sisatagihan.Value, "Rp #,###")
     Exit Sub
indah:
Call MsgBox("Silahkan pilih barang terlebih dahulu", vbInformation, "Pilih
Barang")
End Sub
Sub bersihkan()
  Select Case MsgBox("Anda akan menghapus semua transaksi"
  & vbCrLf & "Apakah anda yakin?" _
  , vbYesNo Or vbQuestion Or vbDefaultButton1, "Hapus Transaksi")
  Case vbNo
  Exit Sub
  Case vbYes
  End Select
     Sheet1.Range("J10:O24").ClearContents
     Sheet1.totalpenjualan.Value = ""
     Sheet1.tanggal = ""
     Sheet1.uangmuka.Value = ""
     Sheet1.kembalian.Value = ""
     Sheet1.sisatagihan.Value = ""
     Sheet1.bayar.Value = ""
End Sub
```

## Pengkodean (Coding) Tampilan Report Pada Aplikasi Sistem Informasi Akuntansi Penjualan Tunai Berbasis VBA (Microsoft Excel) pada CV. Lingga Jati Palembang

| Kontrol   | Properti   | Nilai                               |
|-----------|------------|-------------------------------------|
| UserForm5 | Caption    | Report                              |
|           | Back Color | &H8000000F&                         |
| Label1    | Caption    | Cari Data Berdasarkan               |
|           | Back Style | Transparent                         |
|           | Font       | Bahnschrift, 12, SemiBold Condensed |
| Label2    | Caption    | Kata Kunci                          |
|           | Back Style | Transparent                         |
|           | Font       | Bahnschrift, 12, SemiBold Condensed |
| Label3    | Caption    | Total Penjualan                     |
|           | Back Style | Transparent                         |
|           | Font       | Bahnschrift, 16, Bold Condensed     |
| Label4    | Caption    | Total Bayar                         |
|           | Back Style | Transparent                         |
|           | Font       | Bahnschrift, 16, Bold Condensed     |
| Label5    | Caption    | Total Barang yang Terjual           |
|           | Back Style | Transparent                         |
|           | Font       | Bahnschrift, 16, Bold Condensed     |
| Label6    | Caption    | Maksimal Penjualan                  |
|           | Back Style | Opaque                              |
|           | Font       | Bahnschrift, 16, Bold Condensed     |
| Label7    | Caption    | bersih                              |
|           | Back Style | Transparent                         |
|           | Font       | Bahnschrift, 24, SemiCondensed      |
| Label8    | Caption    | totalbayar                          |
|           | Back Style | Transparent                         |
|           | Font       | Bahnschrift, 24, SemiCondensed      |
| Label9    | Caption    | jumlah                              |
|           | Back Style | Transparent                         |
|           | Font       | Bahnschrift, 24, SemiCondensed      |
| Label10   | Caption    | max                                 |
|           | Back Style | Transparent                         |
|           | Font       | Bahnschrift, 24, SemiCondensed      |
| ComboBox  | Caption    | berdasarkan                         |
|           | Back Style | Opaque                              |
|           | Font       | Bahnschrift, 12, Condensed          |
| TextBox1  | Caption    | kata                                |
|           | Back Style | Opaque                              |
|           | Font       | Bahnschrift, 12, Condensed          |

| TextBox2       | Back Color | &H80000005&                |
|----------------|------------|----------------------------|
|                | Back Style | Opaque                     |
|                | Font       | Bahnschrift, 11, Condensed |
| TextBox3       | Back Color | &H8000005&                 |
|                | Back Style | Opaque                     |
|                | Font       | Bahnschrift, 11, Condensed |
| TextBox4       | Back Color | &H8000005&                 |
|                | Back Style | Opaque                     |
|                | Font       | Bahnschrift, 11, Condensed |
| TextBox5       | Back Color | &H80000005&                |
|                | Back Style | Opaque                     |
|                | Font       | Bahnschrift, 11, Condensed |
| TextBox6       | Back Color | &H8000005&                 |
|                | Back Style | Opaque                     |
|                | Font       | Bahnschrift, 11, Condensed |
| TextBox7       | Back Color | &H8000005&                 |
|                | Back Style | Opaque                     |
|                | Font       | Bahnschrift, 11, Condensed |
| TextBox8       | Back Color | &H80000005&                |
|                | Back Style | Opaque                     |
|                | Font       | Bahnschrift, 11, Condensed |
| TextBox9       | Back Color | &H80000005&                |
|                | Back Style | Opaque                     |
|                | Font       | Bahnschrift, 11, Condensed |
| TextBox10      | Back Color | &H8000005&                 |
|                | Back Style | Opaque                     |
|                | Font       | Bahnschrift, 11, Condensed |
| TextBox11      | Back Color | &H8000005&                 |
|                | Back Style | Opaque                     |
|                | Font       | Bahnschrift, 11, Condensed |
| TextBox12      | Back Color | &H80000005&                |
|                | Back Style | Opaque                     |
|                | Font       | Bahnschrift, 11, Condensed |
| TextBox13      | Back Color | &H80000005&                |
|                | Back Style | Opaque                     |
|                | Font       | Bahnschrift, 11, Condensed |
| CommandButton1 | Caption    | CARI                       |
|                | Back Style | Opaque                     |
|                | Font       | Bahnschrift, 14, Condensed |
| CommandButton2 | Caption    | RESET                      |
|                | Back Style | Opaque                     |
|                | Font       | Bahnschrift, 14, Condensed |
| CommandButton3 | Caption    | PRINT                      |
|                | Back Style | Opaque                     |
|                | Font       | Bahnschrift, 14, Condensed |

| CommandButton4 | Caption       | UPDATE                               |
|----------------|---------------|--------------------------------------|
|                | Back Style    | Opaque                               |
|                | Font          | Bahnschrift, 14, Condensed           |
| ListBox        | Caption       | Tabeldata                            |
|                | Column Widths | 70 pt;49.95 pt;90 pt;49.95 pt;90     |
|                |               | pt;49.95 pt;80 pt;150 pt;49.95 pt;80 |
|                |               | pt;80 pt;30 pt                       |
|                | Bound Column  | 1                                    |
|                | Column Count  | 13                                   |
|                | Font          | Tahoma, 8, Regular                   |
|                | Row Source    | LAPORAN PENJUALAN                    |

### **Coding Form**

Private Sub cari Click() On Error GoTo salah If Me.berdasarkan.Value = "" Then Call MsgBox("Isi data pencarian terlebih dahulu", vbInformation, "Cari data") Else Set cari Data = Sheet4 cari\_Data.Range("N4").Value = Me.berdasarkan.Value cari Data.Range("N5").Value = Me.kata.Value cari\_Data.Range("A4").CurrentRegion.AdvancedFilter Action:=xlFilterCopy, criteriarange:= \_ Sheet4.Range("N4:N5"), copytorange:=Sheet4.Range("P4:AA4"), Unique:=False On Error Resume Next Application.ScreenUpdating = False Sheet4.Select ListBox1.RowSource = Sheet4.Range("laporan").Address(External:=True) Sheet1.Select Me.bersih.Caption = WorksheetFunction.Sum(Sheet4.Range("Y5:Y1000000")) Me.totalbayar.Caption =WorksheetFunction.Sum(Sheet4.Range("Z5:Z1000000")) Me.jumlah.Caption = WorksheetFunction.Sum(Sheet4.Range("X5:X1000000")) Me.max.Caption = WorksheetFunction.max(Sheet4.Range("Y5:Y1000000")) Me.bersih.Caption = Format(Me.bersih.Caption, "Rp #,###") Me.totalbayar.Caption = Format(Me.totalbayar.Caption, "Rp #,###") Me.max.Caption = Format(Me.max.Caption, "Rp #,###") End If Exit Sub salah: Call MsgBox("Maaf Data tidak ditemukan", vbInformation, "Cari Data") End Sub

Private Sub CommandButton1\_Click() Application.ScreenUpdating = False Dim BARIS, SUMBERUBAH As String If Me.TextBox1.Text = "" Then Call MsgBox("Pilih data terlebih dahulu", vbInformation, "Pilih Data") Else Sheet4.Select SUMBERUBAH = Sheets("LAPORAN TRANSAKSI").Cells(Rows.Count, "A").End(xlUp).Row Sheets("LAPORAN TRANSAKSI").Range("A5:A" & SUMBERUBAH).Find(what:=ListBox1.Text, LookIn:=xlValues, LookAt:=xlWhole).Activate BARIS = ActiveCell.Row Cells(BARIS, 1) = Me.TextBox1.Text Cells(BARIS, 2) = Me.TextBox2.Text Cells(BARIS, 3) = Me.TextBox3.Text Cells(BARIS, 4) = Me.TextBox4.Text Cells(BARIS, 5) = Me.TextBox5.Text Cells(BARIS, 6) = Me.TextBox6.TextCells(BARIS, 7) = Me.TextBox7.Text Cells(BARIS, 8) = Me.TextBox8.Text Cells(BARIS, 9) = Me.TextBox9.Text Cells(BARIS, 10) = Me.TextBox10.Text Cells(BARIS, 11) = Me.TextBox11.Text Cells(BARIS, 12) = Me.TextBox12.Text Call MsgBox("Data berhasil diubah", vbInformation, "Ubah Data") Me.TextBox1.Text = "" Me.TextBox2.Text = "" Me.TextBox3.Text = "" Me.TextBox4.Text = "" Me.TextBox5.Text = "" Me.TextBox6.Text = "" Me.TextBox7.Text = "" Me.TextBox8.Text = "" Me.TextBox9.Text = "" Me.TextBox10.Text = "" Me.TextBox11.Text = "" Me.TextBox12.Text = "" End If Me.CommandButton1.Enabled = True Sheet1.Select End Sub

Private Sub ListBox1\_DblClick(ByVal Cancel As MSForms.ReturnBoolean) FORMLAPORAN.TextBox1.Text = Me.ListBox1.Column(0) FORMLAPORAN.TextBox2.Text = Me.ListBox1.Column(1)

```
FORMLAPORAN.TextBox3.Text = Me.ListBox1.Column(2)
FORMLAPORAN.TextBox4.Text = Me.ListBox1.Column(3)
FORMLAPORAN.TextBox5.Text = Me.ListBox1.Column(4)
FORMLAPORAN.TextBox6.Text = Me.ListBox1.Column(5)
FORMLAPORAN.TextBox7.Text = Me.ListBox1.Column(6)
FORMLAPORAN.TextBox8.Text = Me.ListBox1.Column(7)
FORMLAPORAN.TextBox9.Text = Me.ListBox1.Column(8)
FORMLAPORAN.TextBox10.Text = Me.ListBox1.Column(9)
FORMLAPORAN.TextBox11.Text = Me.ListBox1.Column(10)
FORMLAPORAN.TextBox12.Text = Me.ListBox1.Column(11)
End Sub
```

Private Sub reset\_Click() Me.berdasarkan.Value = "" Me.kata.Value = "" Sheet4.Range("N5").Value = "" On Error Resume Next Application.ScreenUpdating = False Sheet4.Select ListBox1.RowSource = Sheet4.Range("LAPORANPENJUALAN").Address(External:=True) Sheet1.Select Me.bersih.Caption = "" Me.totalbayar.Caption = "" Me.jumlah.Caption = "" Me.max.Caption = "" Me.TextBox1.Text = "" Me.TextBox2.Text = "" Me.TextBox3.Text = "" Me.TextBox4.Text = "" Me.TextBox5.Text = "" Me.TextBox6.Text = "" Me.TextBox7.Text = "" Me.TextBox8.Text = "" Me.TextBox9.Text = "" Me.TextBox10.Text = "" Me.TextBox11.Text = "" Me.TextBox12.Text = "" End Sub Private Sub TextBox2\_Change() FORMLAPORAN.TextBox2.Value = Format(FORMLAPORAN.TextBox2.Value, "DD/MM/YYYY")

```
End Sub
```

Private Sub UserForm\_Initialize() On Error Resume Next Application.ScreenUpdating = False Sheet4.Select ListBox1.RowSource = "LAPORAN TRANSAKSI!A5:L" & Range("L" & Rows.Count).End(xlUp).Row Sheet1.Select With berdasarkan .AddItem "Nama Pelanggan" .AddItem "Nama Barang" .AddItem "Kode Transaksi" End With Sheet4.Range("N5").Value = "" End Sub

## **Coding Module**

Sub BukaFormReport() FORMREPORT.Show End Sub

Sub BukaJournal() Worksheets("JOURNAL").Select End Sub

Sub Simpan() ThisWorkbook.Save End Sub